# Latitude 7410

# Kurulum ve Teknik Özellikleri

1.0.0.0

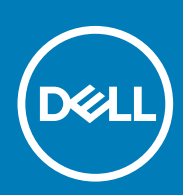

#### Notlar, dikkat edilecek noktalar ve uyarılar

(i) NOT: NOT, ürününüzü daha iyi kullanmanıza yardımcı olacak önemli bilgiler sağlar.

DİKKAT: DİKKAT, donanım hasarı veya veri kaybı olasılığını gösterir ve sorunu nasıl önleyeceğinizi bildirir.

UYARI: UYARI, mülk hasarı, kişisel yaralanma veya ölüm potansiyeline işaret eder.

© 2020 Dell Inc. veya bağlı kuruluşları. Tüm hakları saklıdır. Dell, EMC ve diğer ticari markalar, Dell Inc. veya bağlı kuruluşlarının ticari markalarıdır. Diğer ticari markalar ilgili sahiplerinin ticari markaları olabilir.

# İçindekiler

| Bölüm 1: Bilgisayarınızı kurma                      | 5  |
|-----------------------------------------------------|----|
| Bölüm 2: Kasaya genel bakış                         | 7  |
| Ekran görünümü                                      | 7  |
| Avuç içi dayanağı görünümü                          |    |
| Soldan görünüm                                      | 10 |
| Sağdan görünüm                                      |    |
| Alttan görünüm                                      |    |
| Modlar                                              | 11 |
| Bölüm 3: Klavye kısayolları                         | 14 |
| Bölüm 4: Latitude 7410 teknik özellikleri           |    |
| Boyutlar ve ağırlıklar                              |    |
| İşlemciler                                          |    |
| Yonga seti                                          | 17 |
| İşletim sistemi                                     | 17 |
| Bellek                                              | 17 |
| Harici bağlantı noktaları                           |    |
| Dahili konnektörler                                 |    |
| Kablosuz modülü                                     |    |
| Ses                                                 |    |
| Depolama                                            |    |
| Ortam kartı okuyucusu                               | 20 |
| Klavye                                              |    |
| Kamera                                              | 21 |
| Dokunmatik yüzey                                    |    |
| Dokunmatik yüzey hareketleri                        |    |
| Parmak izi okuyucu (isteğe bağlı)                   |    |
| Güç adaptörü                                        |    |
| Pil                                                 |    |
| Ekran                                               |    |
| GPU — Tümleşik                                      |    |
| Bilgisayar ortamı                                   |    |
| Güvenlik                                            |    |
| Bölüm 5: Sistem kurulumu                            |    |
| BIOS kurulum programı'na girme                      |    |
| Gezinti tuşları                                     |    |
| Önyükleme Sırası                                    |    |
| Bir kerelik önyükleme menüsü                        |    |
| System setup options                                |    |
| BIOS (Sistem Kurulumu) ve Sistem parolalarını silme |    |

| Bölüm 6: Yazılım                          | 38 |
|-------------------------------------------|----|
| İşletim sistemi                           |    |
| s<br>Ses sürücüsünü indirme               |    |
| Grafik sürücüsünü indirme                 |    |
| USB sürücüsünü indirme                    |    |
| WiFi sürücüsünü indirme                   |    |
| Ortam kart okuyucusunu sürücüsünü indirme |    |
| Yonga seti sürücüsünü indirme             | 41 |
| Ağ sürücüsünü indirme                     | 41 |
|                                           |    |
| Bölüm 7: Yardım alma ve Dell'e başvurma   | 43 |

# Bilgisayarınızı kurma

#### Bu görev ile ilgili

Bu bölümde, Dell Latitude 7410 sisteminizin Internet bağlantısı kurulumu ve Dell uygulamalarıyla kişiselleştirilmesi de dahil olmak üzere ilk kez kurulması açıklanmıştır.

#### Adimlar

1. Güç adaptörünü takın ve güç düğmesine basın.

| -  |                                                                                                    |
|----|----------------------------------------------------------------------------------------------------|
|    |                                                                                                    |
|    | i         i         i |
|    | QWERTYUIOP(1)                                                                                                    |
| E. |                                                                                                    |
|    |                                                                                                    |
|    |                                                                                                    |
|    |                                                                                                    |
|    |                                                                                                    |
|    |                                                                                                    |
|    |                                                                                                    |
|    |                                                                                                    |

(i) NOT: Pil, gücünü korumak için güç tasarruf moduna girebilir.

2. İşletim sistemi ilk kurulumunu tamamlayın.

#### Windows İçin:

a. Windows güncelleştirmeleri için bir ağa bağlanın.

| Let's get co            | nnected                           |         |  |
|-------------------------|-----------------------------------|---------|--|
| Pick a network and go o | nline to finish setting up this o | levice. |  |
| Connections             |                                   |         |  |
| Network<br>Connected    |                                   |         |  |
| Wi-Fi                   |                                   |         |  |
| °/2                     |                                   |         |  |
| (i.                     | 3.404                             |         |  |
| · Constraint            |                                   |         |  |
| (ii, ***                |                                   |         |  |
| Skip this step          |                                   |         |  |
| G                       |                                   |         |  |

#### (i) NOT: Güvenli bir kablosuz ağa bağlanıyorsanız istendiğinde kablosuz ağ erişimi için parolayı girin.

b. Microsoft hesabınızda oturum açın ya da bir hesap oluşturun.

| Make it yours                                                |         |
|--------------------------------------------------------------|---------|
| Your Microsoft account opens a world of benefits. Learn more |         |
|                                                              |         |
| Email or phone                                               |         |
| Password                                                     |         |
| Forgot my password                                           |         |
| No account? Create one!                                      |         |
|                                                              |         |
| Microsoft privacy statement                                  |         |
|                                                              | Sign in |

c. Destek ve Koruma ekranında ilgili iletişim bilgilerinizi girin.

#### Ubuntu için:

Kurulumu tamamlamak için ekrandaki yönergeleri izleyin. Ubuntu'yu kurma ve yapılandırılma hakkında daha fazla bilgi için bkz. www.dell.com/supportadresindeki bilgi tabanı makaleleri SLN151664 ve SLN151748.

3. Windows Başlat menüsünden Dell uygulamalarını bulun ve kullanın - Önerilir.

#### Tablo 1. Dell uygulamalarını bulun.

| <b>Dell Ürün Kaydı</b><br>Sistem biriminizi Dell'e kaydedin.                                                                                                    |
|----------------------------------------------------------------------------------------------------|
| Dell Yardım ve Destek                                                                                                    |
| Sisteminiz için yardım ve desteğe erişin.                                                                                                    |
| <ul> <li>I de la degat</li> <li>I de la degat</li> <lii de="" degat<="" la="" li=""> <lii de="" degat<="" la="" li=""> <li>I de la d</li></lii></lii></ul> |
| SupportAssist                                                                                                    |
| Sisteminizin donanım ve yazılım durumunu proaktif olarak denetler.                                                                                                    |
| i NOT: SupportAssist'deki garanti süre sonu tarihine<br>tıklayarak garantinizi yenileyin veya yükseltin.                                                                                                    |
| Dell Update                                                                                                    |
| Kritik düzeltmeler ve önemli aygıt sürücüleri kullanıma sunuldukça yardımcı program sisteminizi bunlarla günceller.                                                                                                    |
| Dell Dijital Teslim                                                                                                    |
| Ayrıca satın alınan ancak sisteminize önceden yüklenmemiş yazılımları<br>da içeren yazılım uygulamalarını indirin.                                                                                                    |

4. (i) NOT: Windows'ta oluşabilecek sorunları gidermek ve düzeltmek için bir kurtarma sürücüsü oluşturun.

Windows için kurtarma sürücüsü oluşturun. Daha fazla bilgi için bkz. Windows için USB kurtarma sürücüsü oluşturma.

# 2

# Kasaya genel bakış

# Ekran görünümü

### Dizüstü bilgisayar

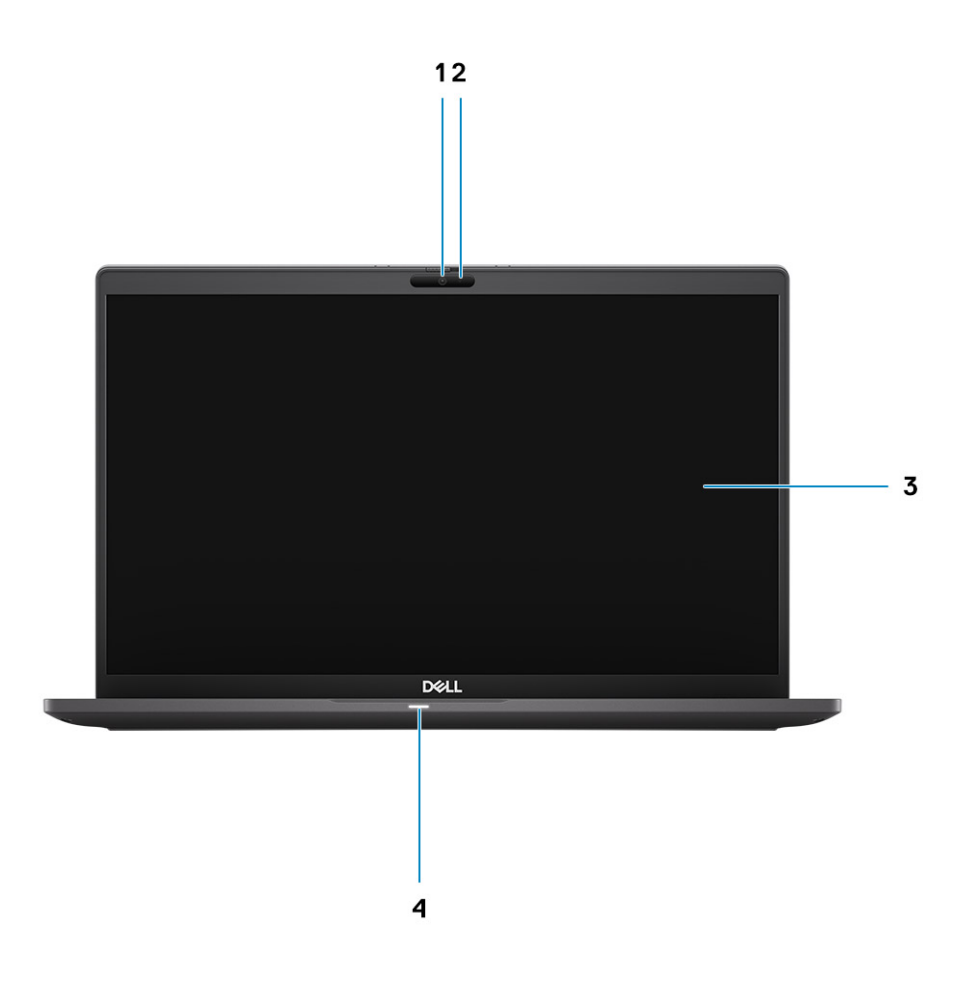

1. RGB veya Kızılötesi Kamera (isteğe bağlı)

3. LCD paneli

- 2. Kamera durum LED'i
- 4. Pil durum LED'i

### 2'si 1 Arada

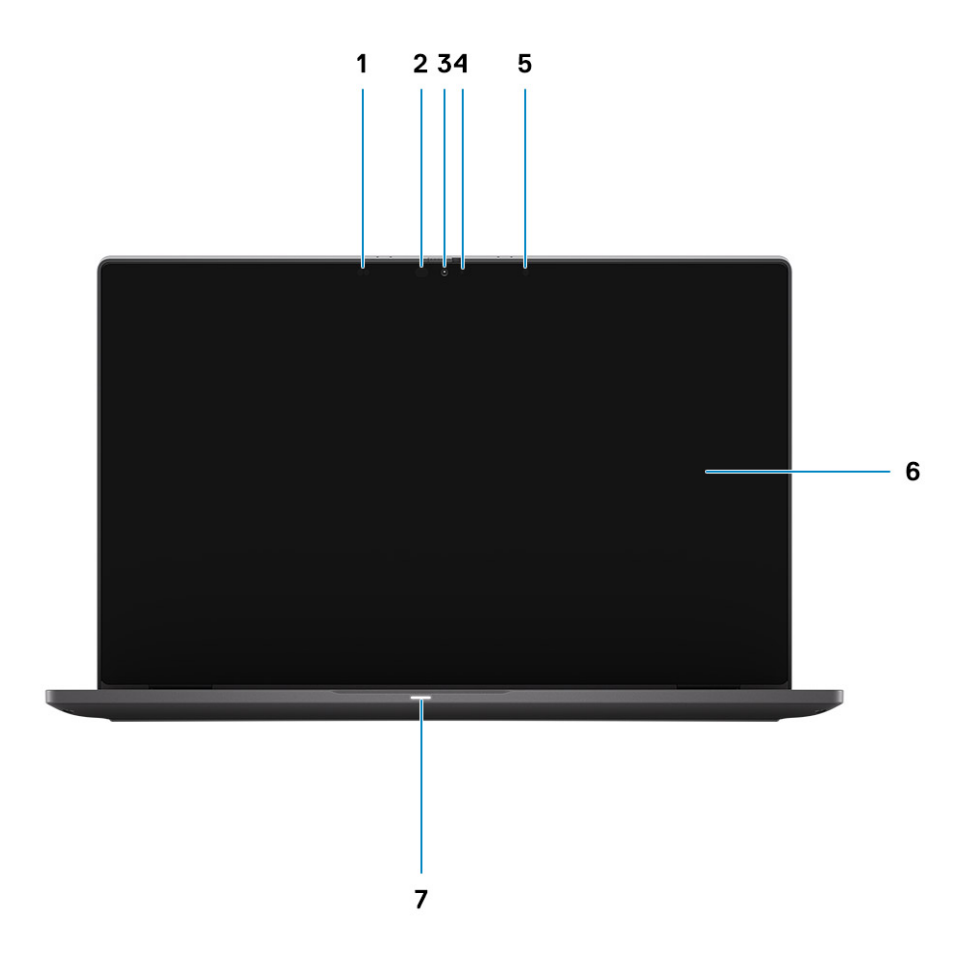

- 1. Yakınlık sensörü
- 3. RGB veya Kızılötesi Kamera (isteğe bağlı)
- 5. Ortam lşığı Sensörü (ALS) sensörü
- 7. Pil durum LED'i

- 2. Kızılötesi yayıcı (isteğe bağlı)
- 4. Kamera durum LED'i
- 6. LCD paneli

# Avuç içi dayanağı görünümü

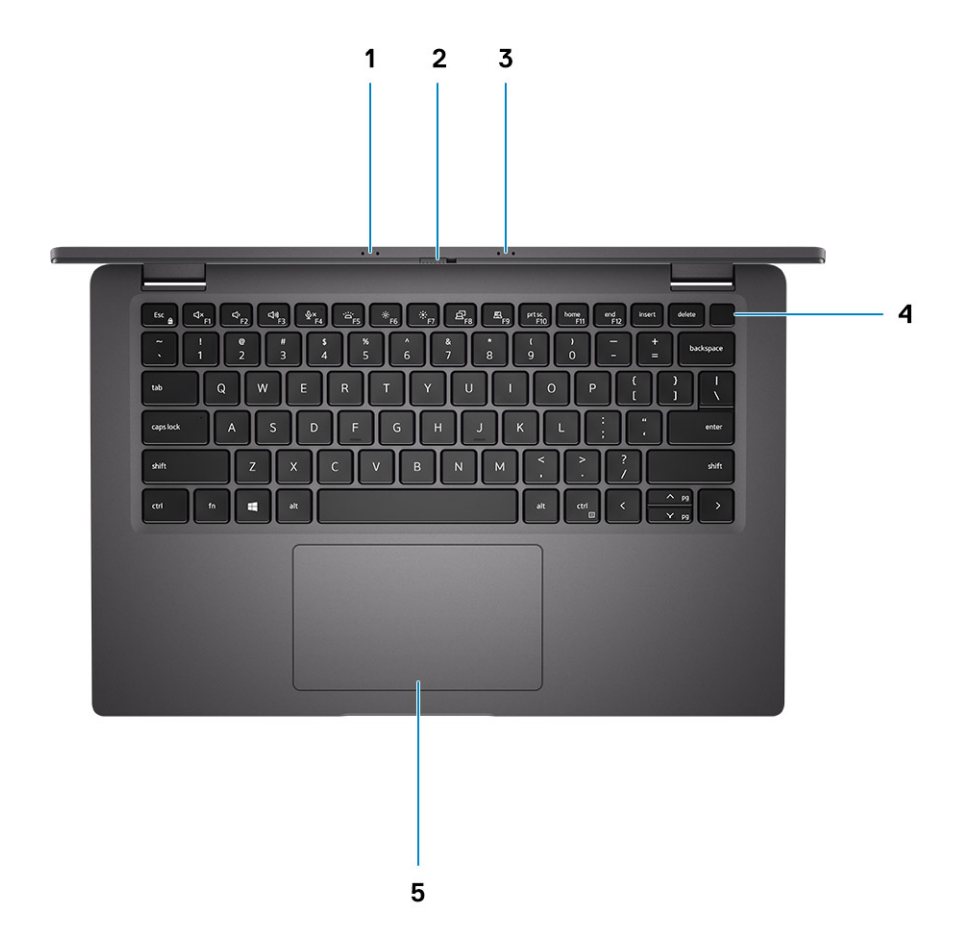

- 1. Mikrofon dizisi
- 2. SafeView anahtar
- 3. Mikrofon dizisi
- 4. Güç düğmesi (İsteğe bağlı: Parmak izi okuyucu)
- 5. Dokunmatik yüzey

# Soldan görünüm

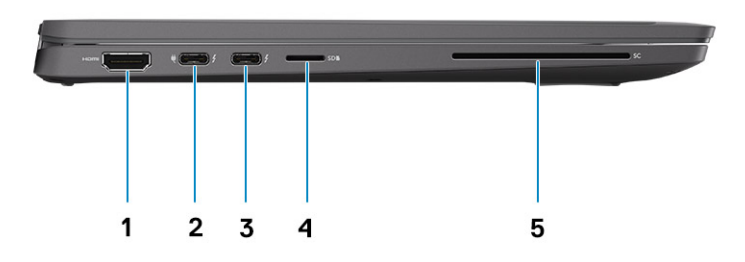

- 1. HDMI 2.0 bağlantı noktası
- 2. DisplayPort (alt mod), Power Delivery(PD) ile Thunderbolt 3.0 özellikli USB 3.2 Gen 2 Tip C bağlantı noktası
- 3. USB 3.2 Gen 2 Tip C bağlantı noktası, DisplayPort ile (alt mode), Thunderbolt 3.0, PD özellikli
- 4. mikro-SD kart yuvası
- 5. SmartCard yuvası (isteğe bağlı)

# Sağdan görünüm

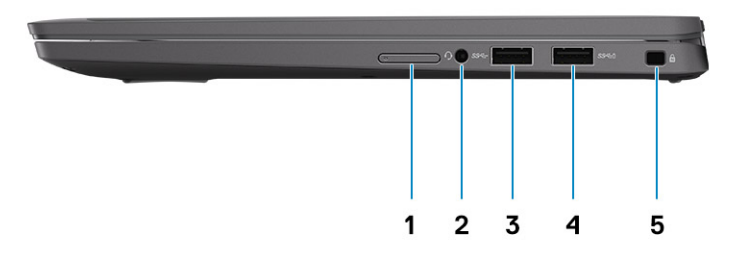

- 1. SIM kart yuvası (yalnızca WWAN yapılandırması ile isteğe bağlı)
- 2. Evrensel Ses Jakı
- **3.** USB 3.2 Gen 1 A Tipi bağlantı noktası
- 4. PowerShare özellikli USB 3.2 Gen 1 Tip A bağlantı noktası
- 5. Kama şekilli kilit yuvası

# Alttan görünüm

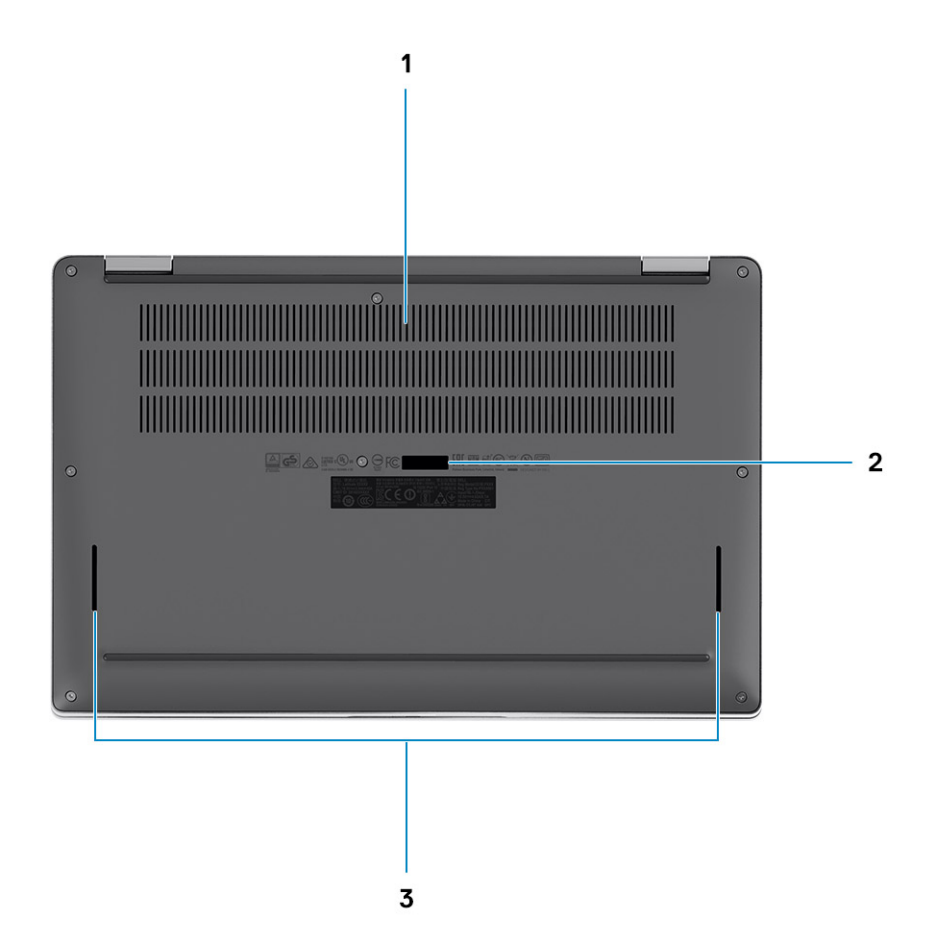

- 1. Soğutma vantilatörleri
- 2. Servis etiketi çıkartması
- 3. Hoparlör ızgaraları

# Modlar

Bu bölümde Latitude 7410 Dizüstü bilgisayar ve 2'si 1 arada bilgisayarın çeşitli kullanım modları gösterilmektedir:

### Dizüstü bilgisayar modu

(i) NOT: Bu kullanım modu hem dizüstü bilgisayar, hem de 2'si 1 arada yapılandırmaları için geçerlidir.

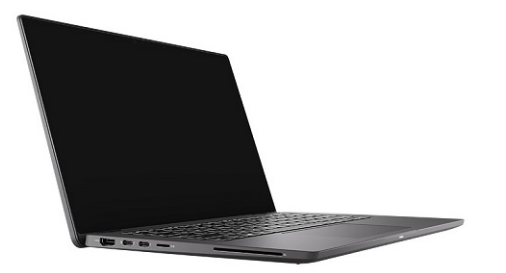

### 2'si 1 arada Modları

(i) NOT: Bu kullanım modu sadece 2'si 1 arada yapılandırmaları için geçerlidir.

### **Tablet modu**

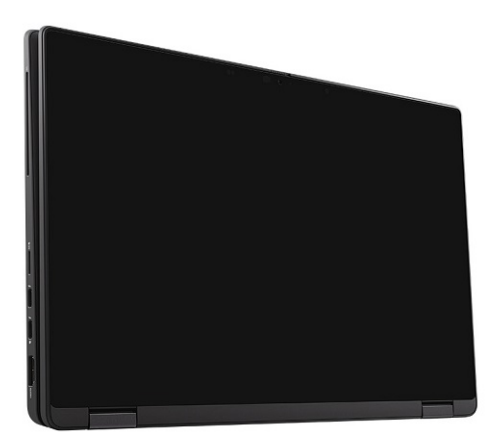

### Stant modu

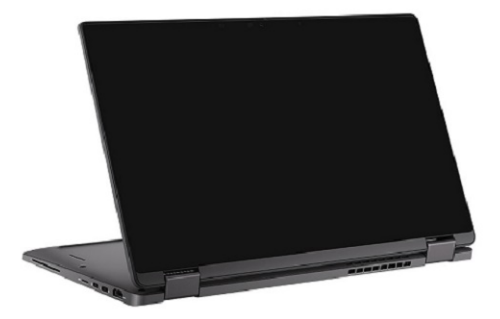

### Tente modu

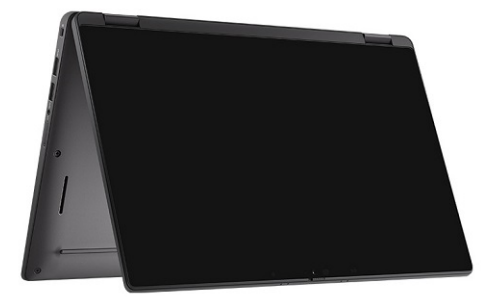

# Klavye kısayolları

Bu bölümde, Fonksiyon Tuşlarının her biri ile ilişkili birincil ve ikincil fonksiyon ve bunların fonksiyon kilidi ile kombinasyonu açıklanmaktadır.

### i NOT: Klavyede karakterler klavye dili yapılandırmasına bağlı olarak farklılık gösterebilir. Kısayollar için kullanılan tuşlar, tüm dil yapılandırmalarında aynı kalır.

Klavyenizdeki bazı tuşların üzerinde iki sembolleri vardır. Bu tuşlar alternatif karakterleri yazmak için ya da ikincil işlevleri gerçekleştirmek için kullanılabilir. Tuşun alt tarafında gösterilen simge, tuşa basıldığında yazılan karakteri ifade eder. Tuşa Shift tuşu ile birlikte bastığınızda ise tuşun üst kısmında gösterilen simge yazılır. Örneğin 2 tuşuna basarsanız 2 yazılır; Shift + 2 tuşlarına basarsanız @ yazılır.

Klavyenin üst sırasındaki F1-F12 tuşları, tuşun altındaki simgeyle de gösterildiği gibi multimedya kontrolüne yönelik fonksiyon tuşlarıdır. Simgeyle temsil edilen görevi başlatmak için fonksiyon tuşuna basın. Örneğin, F1 tuşuna bastığınızda ses kapatılır (aşağıdaki tabloya bakın).

Ancak, belirli yazılım uygulamaları için F1–F12 fonksiyon tuşları gerekli olduğunda Fn + Esc tuşlarına basarak multimedya işlevselliği devre dışı bırakılabilir. Multimedya denetimi daha sonra Fn tuşuna ve ilgili fonksiyon tuşuna basılarak devreye sokulabilir. Örneğin, Fn + F1 tuşlarına basarak sesi kapatın.

### i NOT: Fonksiyon tuşlarının (F1–F12) esas davranışını BIOS kurulum programında Fonksiyon Tuşu Davranışı'nı değiştirerek de tanımlayabilirsiniz.

| Tuşlar | Birincil davranış                                                       | İkincil davranış (Fn + Key) |
|--------|-------------------------------------------------------------------------|-----------------------------|
| Esc    | Esc                                                                     | Fn Değiştir                 |
| F1     | Hoparlör sesini kısma                                                   | F1 davranışı                |
| F2     | Ses azaltma (-)                                                         | F2 davranışı                |
| F3     | Ses yükseltme (+)                                                       | F3 davranışı                |
| F4     | Mikrofon sesini kısma                                                   | F4 davranışı                |
| F5     | Klavye arka ışığı                                                       | F5 davranışı                |
| F6     | Ekran parlaklığı aşağı (-)                                              | F6 davranışı                |
| F7     | Ekran parlaklığı yukarı (+)                                             | F7 davranışı                |
| F8     | Ekranı değiştirme (Win + P)                                             | F8 davranışı                |
| F9     | e-Gizlilik paneline geçme (e-Gizlilik paneli<br>olduğunda isteğe bağlı) | F9 davranışı                |
| F10    | Ekranı yazdır                                                           | F10 davranışı               |
| F11    | Ana sayfa                                                               | F11 davranışı               |
| F12    | End                                                                     | F12 davranışı               |

#### Tablo 2. Fonksiyon kısayollarının listesi

### Diğer klavye kısayollarının listesi

#### Tablo 3. Diğer klavye kısayollarının listesi

| Fonksiyon tuşu bileşimleri | Davranış       |
|----------------------------|----------------|
| fn + B                     | Duraklat/Bitir |

#### Tablo 3. Diğer klavye kısayollarının listesi (devamı)

| Fonksiyon tuşu bileşimleri | Davranış             |
|----------------------------|----------------------|
| fn + S                     | Scroll lock aç/kapa  |
| fn + R                     | Sistem isteği        |
| fn + ctrl                  | Açık uygulama menüsü |

#### Tablo 4. Diğer klavye kısayollarının listesi

| Fonksiyon tuşu bileşimleri | Davranış                                                                                                    |
|----------------------------|----------------------------------------------------------------------------------------------------|
| Fn+Ctrl+B                  | Break                                                                                                    |
| Fn+Shift+B                 | Örtülü mod<br>(i) NOT: Seçenek varsayılan olarak devre dışı bırakılmış,<br>BIOS 'ta etkinleştirilmesi gerekiyor. |
| Fn + Yukarı Ok (↑)         | Bir sayfa yukarı                                                                                                 |
| Fn + Aşağı Ok (↓)          | Bir sayfa aşağı                                                                                                  |

Latitude 7410 teknik özellikleri

4

# Boyutlar ve ağırlıklar

Aşağıdaki tabloda Latitude 7410 sisteminizin yüksekliği, genişliği, derinliği ve ağırlığı listelenmektedir.

### Dizüstü bilgisayar

#### Tablo 5. Boyutlar ve ağırlık

| Α                   | çıklama        | Değerler              |  |
|---------------------|----------------|-----------------------|--|
| Υ                   | Yükseklik:     |                       |  |
|                     | Ön yükseklik   | 0,71 inç (18,13 mm)   |  |
|                     | Arka yükseklik | 0,76 inç (19,33 mm)   |  |
| G                   | enişlik        | 12,65 inç (321,35 mm) |  |
| Derinlik            |                | 8,22 inç (208,69 mm)  |  |
| Ağırlık (başlangıç) |                | 2,93 lb (1,33 kg)     |  |

### 2'si 1 Arada

#### Tablo 6. Boyutlar ve ağırlık

| Açıklama              | Değerler              |  |
|-----------------------|-----------------------|--|
| Yükseklik (maksimum): |                       |  |
| Ön yükseklik          | 0,67 inç (17,07 mm)   |  |
| Arka yükseklik        | 0,76 inç (19,38 mm)   |  |
| Genişlik              | 12,65 inç (321,35 mm) |  |
| Derinlik              | 8,22 inç (208,69 mm)  |  |
| Ağırlık (başlangıç)   | 3,22 lb (1,46 kg)     |  |

(i) NOT: Bilgisayarınızın ağırlığı, sipariş edilen yapılandırmaya ve üretim çeşitliliğine bağlıdır.

# İşlemciler

#### Tablo 7. İşlemciler

| Açıklama   | Değerler                                                           |                                                            |                                                            |                                                            |
|------------|--------------------------------------------------------------------|------------------------------------------------------------|------------------------------------------------------------|------------------------------------------------------------|
| İşlemciler | 10 <sup>th</sup> Generation Intel<br>Core i5-10210U (non-<br>vPro) | 10 <sup>th</sup> Generation Intel<br>Core i5-10310U (vPro) | 10 <sup>th</sup> Generation Intel<br>Core i7-10610U (vPro) | 10 <sup>th</sup> Generation Intel<br>Core i7-10810U (vPro) |

#### Tablo 7. İşlemciler (devamı)

| Açıklama            | Değerler           |                    |                    |                    |
|---------------------|--------------------|--------------------|--------------------|--------------------|
| Watt                | 15 W               | 15 W               | 15 W               | 15 W               |
| Çekirdek sayısı     | 4                  | 4                  | 4                  | 6                  |
| İş parçacığı sayısı | 8                  | 8                  | 8                  | 12                 |
| Hız                 | 1.6 GHz to 4.2 GHz | 1.7 GHz to 4.4 GHz | 1.8 to 4.9 GHz     | 1.1 GHz to 4.9 GHz |
| Önbellek            | 6 MB               | 6 MB               | 8 MB               | 12 MB              |
| Tümleşik grafikler  | Intel UHD Graphics | Intel UHD Graphics | Intel UHD Graphics | Intel UHD Graphics |

# Yonga seti

#### Tablo 8. Yonga seti

| Açıklama                | Değerler                                                           |
|-------------------------|--------------------------------------------------------------------|
| Yonga seti              | Intel Comet Lake U PCH                                             |
| İşlemci                 | 10 <sup>th</sup> Generation Intel Comet Lake Core i5/i7 processors |
| DRAM veriyolu genişliği | 64-bit                                                             |
| PCle veriyolu           | Up to Gen3                                                         |

# İşletim sistemi

- Windows 10 Home (64-bit)
- Windows 10 Professional (64-bit)
- Ubuntu 18.04 LTS (not available for 2-in-1 system configurations)

### Bellek

Aşağıdaki tabloda Latitude 7410'ün bellek teknik özellikleri listelenmektedir.

#### Tablo 9. Bellek özellikleri

| Açıklama                            | Değerler                                                                                                    |
|-------------------------------------|----------------------------------------------------------------------------------------------------|
| Bellek yuvaları                     | Built on system board                                                                                         |
| Bellek türü                         | Dual-channel DDR4                                                                                             |
| Bellek hızı                         | 2666 MHz                                                                                                    |
| Maksimum bellek yapılandırması      | 32 GB                                                                                                    |
| Minimum bellek yapılandırması       | 4 GB                                                                                                    |
| Desteklenen bellek yapılandırmaları | <ul> <li>4 GB, 1 x 4 GB</li> <li>8 GB, 2 x 4 GB</li> <li>16 GB, 2 x 8 GB</li> <li>32 GB, 2 x 16 GB</li> </ul> |

## Harici bağlantı noktaları

Aşağıdaki tabloda Latitude 7410 cihazınız için harici bağlantı noktaları listelenir.

#### Tablo 10. Harici bağlantı noktaları

| Açıklama                            | Değerler                                                                                                    |
|-------------------------------------|----------------------------------------------------------------------------------------------------|
| USB bağlantı noktaları              | <ul> <li>Two USB 3.2 Gen 1 Type-A ports, one with PowerShare</li> <li>Two USB 3.2 Gen 2 Type-C ports with Power Delivery,<br/>DisplayPort over USB Type-C, and Thunderbolt 3</li> <li>One Universal Audio Jack</li> <li>One HDMI 2.0 port</li> </ul> |
| Ses bağlantı noktası                | One Universal Audio Jack                                                                                                    |
| Video bağlantı noktası              | <ul> <li>One HDMI 2.0 port</li> <li>Two USB 3.2 Gen 2 Display port USB Type-C ports and<br/>Thunderbolt 3</li> </ul>                                                                                                    |
| Ortam kartı okuyucusu               | One micro-SD Card reader                                                                                                    |
| Bağlantı istasyonu bağlantı noktası | Supported by USB Type-C port                                                                                                    |
| Güç adaptörü bağlantı noktası       | Two USB 3.2 Gen 2 Type-C ports with Power Delivery                                                                                                    |
| Güvenlik                            | One Wedge-shaped lock slot                                                                                                    |

### Dahili konnektörler

#### Tablo 11. Dahili bağlantı noktaları ve konnektörler

| Açıklama                                                                 | Değerler                                                                                                    |
|--------------------------------------------------------------------------|----------------------------------------------------------------------------------------------------|
| Katı hal sürücüsü için bir adet M.2 Anahtar M (2280 veya 2230)<br>yuvası | <ul> <li>Sinif 35: 128 GB, 256 GB, 512 GB 2230 SSD</li> <li>Sinif 40: 256 GB, 512 GB, 1 TB 2280 SSD</li> <li>Sinif 40: 256 GB, 512 GB 2280 SED</li> </ul>                            |
| WWAN kartı için bir adet M.2 2230 Anahtar-E                              | <ul> <li>Dizüstü bilgisayar: Qualcomm Snapdragon X20 LTE-A<br/>(DW5829e) eSIM özellikli</li> <li>2'si 1 arada: Qualcomm Snapdragon X20 LTE-A (DW5821e)<br/>eSIM özellikli</li> </ul> |

(i) NOT: Farklı M.2 kartlarının özellikleri hakkında daha fazla bilgi için bilgi tabanı makalesine SLN301626 bakın.

### Kablosuz modülü

Aşağıdaki tabloda Latitude 7410 sisteminizin Kablosuz Yerel Ağ (WLAN) ve Kablosuz Geniş Alan Ağı (WWAN) modülü teknik özellikleri listelenmiştir.

### WLAN modülleri

Bu sistemdeki WiFi modülü sistem kartı üzerinde kuruludur.

#### Tablo 12. Kablosuz modül teknik özellikleri

| Açıklama                     | Seçenek bir                                                                                                    | Seçenek iki                                                                                                    |
|------------------------------|----------------------------------------------------------------------------------------------------|----------------------------------------------------------------------------------------------------|
| Model numarası               | Intel Wireless-AC 9560, 2x2, 802.11ac with<br>Bluetooth 5.1 (non-vpro)                                                                              | Intel Wi-Fi 6 AX201, 2x2, 802.11ax with<br>Bluetooth 5.1 (vpro)                                                        |
| Aktarım hızı                 | <ul> <li>802.11ac - Up to 867 Mbps</li> <li>802.11n - Up to 450 Mbps</li> <li>802.11a/g - Up to 54 Mbps</li> <li>802.11b - Up to 11 Mbps</li> </ul> | <ul> <li>2.4 GHz 40M: Up to 574 Mbps</li> <li>5 GHz 80M: Up to 1.2 Gbps</li> <li>5 GHz 160M: Up to 2.4 Gbps</li> </ul> |
| Desteklenen frekans bantları | 2.4 GHz/5 GHz                                                                                                    | 2.4 GHz/5 GHz                                                                                                    |
| Kablosuz ağ standartları     | IEEE 802.11a/b/g/n/ac MU-MIMO RX                                                                                                    | IEEE 802.11a/b/g/n/ac/ax, 160MHz channel<br>use                                                                        |
| Şifreleme                    | <ul> <li>64/128-bit WEP/AES-CCMP</li> <li>PAP, CHAP, TLS, GTC, MS-CHAP,<br/>MS-CHAPv2</li> </ul>                                                    | <ul> <li>64/128-bit WEP</li> <li>128-bit AES-CCMP</li> <li>TKIP</li> </ul>                                             |
| Bluetooth                    | Bluetooth 5.1                                                                                                    | Bluetooth 5.1                                                                                                    |

### WWAN modülleri

Aşağıdaki listede, Latitude 7410 üzerinde kullanılabilen mobil geniş bant modülü seçenekleri sunulmaktadır.

#### 1. 2'si 1 Arada:

- Qualcomm Snapdragon X20 Gigabit LTE CAT 16 (DW5821e; e-SIM etkin), Çin, Türkiye ve ABD hariç Dünya Çapında
- Qualcomm Snapdragon X20 Gigabit LTE CAT 16 (DW5821e) Dünya Çapında
- AT&T, Verizon ve Sprint için Qualcomm Snapdragon X20 Gigabit LTE CAT 16 (DW5821e), sadece ABD

#### 2. Dizüstü bilgisayar:

- Qualcomm Snapdragon X20 LTE-A CAT 9 (DW5829e; e-SIM etkin) Çin, Türkiye, ABD hariç Dünya Çapında
- Qualcomm Snapdragon X20 LTE-A CAT 9 (DW5829e) Dünya Çapında
- AT&T, Verizon ve Sprint için Qualcomm Snapdragon X20 LTE-A CAT 9 (DW5829e), sadece ABD

### Ses

#### Tablo 13. Ses özellikleri

| Açıklamalar                  | Değerler                              |
|------------------------------|---------------------------------------|
| Тір                          | Yüksek tanımlı ses                    |
| Denetleyici                  | Realtek ALC3254                       |
| Stereo dönüştürme            | Desteklenen                           |
| Dahili arayüz                | Yüksek tanımlı ses                    |
| Harici arayüz                | Evrensel ses jakı                     |
| Hoparlörler                  | İki                                   |
| Dahili hoparlör yükselticisi | Desteklenen (ses codec'i tümleşiktir) |
| Harici ses denetimleri       | Klavye kısayol kontrolleri            |
| Hoparlör çıkışı:             |                                       |

#### Tablo 13. Ses özellikleri (devamı)

| Açıklamalar |          | Değerler              |
|-------------|----------|-----------------------|
|             | Ortalama | 2 W                   |
|             | Pik      | 2,5 W                 |
| Mikrofon    |          | Çift dizi mikrofonlar |

### Depolama

Bu bölümde Latitude 7410'ünüzün depolama seçenekleri listelenmektedir.

Your computer supports one of the following configurations:

- M.2 2230, PCIe x4 NVMe, Class 35 SSD
- M.2 2280, PCIe x4 NVMe, Class 40 SSD
- M.2 2280, PCIe x4 NVMe, Class 40 SED

i NOT: The primary drive of your computer varies with the storage configuration. For computers with a M.2 drive, the M.2 drive is the primary drive.

#### Tablo 14. Depolama teknik özellikleri

| Depolama tipi                        | Arabirim tipi    | Kapasite     |
|--------------------------------------|------------------|--------------|
| M.2 2230, PCIe x4 NVMe, Class 35 SSD | PCle x4 NVMe 3.0 | up to 512 GB |
| M.2 2280, PCIe x4 NVMe, Class 40 SSD | PCle x4 NVMe 3.0 | up to 1 TB   |
| M.2 2280, PCIe x4 NVMe, Class 40 SED | PCle x4 NVMe 3.0 | up to 512 GB |

### Ortam kartı okuyucusu

#### Tablo 15. Ortam kartı okuyucu özellikleri

| Açıklama            | Değerler                                                                                                    |
|---------------------|----------------------------------------------------------------------------------------------------|
| Tür                 | micro-SD Card reader                                                                                                    |
| Desteklenen kartlar | <ul> <li>micro-Secure Digital (SD)</li> <li>micro-Secure Digital High Capacity (SDHC)</li> <li>micro-SD Extended Capacity (SDXC)</li> </ul> |

### Klavye

#### Tablo 16. Klavye özellikleri

| Açıklama   | Değerler                                                                                                    |
|------------|----------------------------------------------------------------------------------------------------|
| Tür        | • Standard spill resistant keyboard (Optional backlit)                                                         |
| Düzen      | QWERTY/KANJI                                                                                                   |
| Tuş sayısı | <ul> <li>United States and Canada: 81 keys</li> <li>United Kingdom: 82 keys</li> <li>Japan: 85 keys</li> </ul> |
| Boyut      | X=18.07 mm key pitch                                                                                           |

#### Tablo 16. Klavye özellikleri (devamı)

| Açıklama        | Değerler                                                                                                    |  |  |
|-----------------|----------------------------------------------------------------------------------------------------|--|--|
|                 | Y=18.07 mm key pitch                                                                                                    |  |  |
| Kısayol tuşları | Some keys on your keyboard have two symbols on them. These<br>keys can be used to type alternate characters or to perform<br>secondary functions. To type the alternate character, press Shift<br>and the desired key. To perform secondary functions, press Fn and<br>the desired key. For more information see the Keyboard shortcuts<br>section.<br>(i) NOT: You can define the primary behavior of the<br>function keys (F1–F12) changing Function Key Behavior<br>in BIOS setup program. |  |  |

### Kamera

Aşağıdaki tabloda Latitude 7410'ünüzün kamera teknik özellikleri listelenmiştir.

#### Tablo 17. Kamera özellikleri

| Açıklama                  |                         | Değerler                                                                                                    |  |  |
|---------------------------|-------------------------|----------------------------------------------------------------------------------------------------|--|--|
| Kame                      | ra sayısı               | One                                                                                                    |  |  |
| Kamera türü               |                         | <ul> <li>2.7 mm HD (1280 x 720 at 30 fps) RGB Webcam</li> <li>3 mm HD (1280 x 720 at 30 fps) RGB/IR Webcam with ALS and Proximity Sensor</li> <li>6 mm HD (1280 x 720 at 30 fps) RGB Webcam</li> <li>6 mm HD (1280 x 720 at 30 fps) RGB/IR Webcam with ALS and Proximity Sensor</li> </ul> |  |  |
| Kame                      | ra konumu               | Front                                                                                                    |  |  |
| Kamera sensörü türü       |                         | CMOS sensor technology                                                                                                    |  |  |
| Kamera çözünürlüğü:       |                         |                                                                                                    |  |  |
| Hareketsiz görüntü        |                         | 1280 x 720 (HD)                                                                                                    |  |  |
|                           | Video                   | 1280 x 720 (HD) at 30 fps                                                                                                    |  |  |
| Kızılöt                   | esi kamera çözünürlüğü: |                                                                                                    |  |  |
|                           | Hareketsiz görüntü      | 1280 x 720 (HD                                                                                                    |  |  |
| Video                     |                         | 1280 x 720 (HD) at 30 fps                                                                                                    |  |  |
| Çapraz görüntüleme açısı: |                         |                                                                                                    |  |  |
| Kamera                    |                         | 78.6 degrees                                                                                                    |  |  |
|                           | Kızılötesi kamera       | 78.6 degrees                                                                                                    |  |  |

## Dokunmatik yüzey

#### Tablo 18. Dokunmatik yüzey özellikleri

| Açıklama    |       | Değerler          |  |
|-------------|-------|-------------------|--|
| Çözünürlük: |       |                   |  |
| Yatay       |       | 3054              |  |
|             | Dikey | 1790              |  |
| Boyutlar:   |       |                   |  |
| Yatay       |       | 105 mm (4.13 in.) |  |
|             | Dikey | 65 mm (2.56 in.)  |  |

### Dokunmatik yüzey hareketleri

Windows 10'a yönelik dokunmatik ped hareketleri hakkında daha fazla bilgi için support.microsoft.com adresindeki 4027871 kodlu Microsoft bilgi bankası makalesine bakın.

# Parmak izi okuyucu (isteğe bağlı)

Aşağıdaki tabloda Latitude 7410 sisteminizde bulunan parmak izi okuyucunun teknik özellikleri listelenmiştir.

#### Tablo 19. Parmak izi okuyucu teknik özellikleri

| Açıklama                                        | Değerler  |           |  |  |
|-------------------------------------------------|-----------|-----------|--|--|
|                                                 | Seçenek 1 | Seçenek 2 |  |  |
| Parmak izi okuyucu sensörü<br>teknolojisi       | Kapasitif | Kapasitif |  |  |
| Parmak izi okuyucu sensörü<br>çözünürlüğü (dpi) | 363       | 500       |  |  |
| Parmak izi okuyucu sensörü piksel<br>boyutu     | 76 x 100  | 108 x 88  |  |  |

### Güç adaptörü

Aşağıdaki tabloda Latitude 7410'ün güç adaptörü teknik özellikleri listelenmektedir.

#### Tablo 20. Güç adaptörü teknik özellikleri

| Açıklama                                   | Seçenek bir              | Seçenek iki              |  |
|--------------------------------------------|--------------------------|--------------------------|--|
| Тір                                        | 65 W, USB Type-C adapter | 90 W, USB Type-C adapter |  |
| Giriş gerilimi 100 VAC/240 VAC 100 VAC/240 |                          | 100 VAC/240 VAC          |  |
| Giriş frekansı                             | 50 Hz/60 Hz              | 50 Hz/60 Hz              |  |
| Giriş akımı (maksimum)                     | 1.50 A                   | 1.70 A                   |  |
| Çıkış akımı (sürekli)                      | 3.25 A                   | 4.5 A                    |  |
| Dereceli çıkış gerilimi                    | 19.50 VDC                | 19.50 VDC                |  |

#### Tablo 20. Güç adaptörü teknik özellikleri (devamı)

| Açıklama          |  | Seçenek bir                    | Seçenek iki                    |  |
|-------------------|--|--------------------------------|--------------------------------|--|
| Sıcaklık aralığı: |  |                                |                                |  |
| Çalışma           |  | 0°C to 40°C (32°F to 104°F)    | 0°C to 40°C (32°F to 104°F)    |  |
| Depolama          |  | -40°C to 70°C (-40°F to 158°F) | -40°C to 70°C (-40°F to 158°F) |  |

### Pil

#### Tablo 21. Pil özellikleri

| Özellikler                            |                                                                                                    | Seçenek 1                                                                                                    | Seçenek 2                                      | Seçenek 3                                        | Seçenek 4                                   |
|---------------------------------------|----------------------------------------------------------------------------------------------------|----------------------------------------------------------------------------------------------------|------------------------------------------------|--------------------------------------------------|---------------------------------------------|
| Tür:                                  |                                                                                                    | Lityum-iyon<br>Polimer, 3 hücreli<br>39 WHr                                                                                                    | Lityum-iyon<br>Polimer, 4 hücreli<br>52 WHr    | Lityum-iyon<br>Polimer 4 hücreli<br>52 WHr (LCL) | Lityum-iyon<br>Polimer, 6 hücreli<br>68 WHr |
| Gerilim (VDC)                         |                                                                                                    | 11,4 V                                                                                                    | 7,6 V                                          | 7,6 V                                            | 11,4 V                                      |
| Ağırlık (maksimum)                    |                                                                                                    | 0,207 kg (0,46 lb)                                                                                                    | 0,257 kg (0,56 lb)                             | 0,257 kg (0,56 lb)                               | 0,33 kg (0,73 lb)                           |
| Boyutlar:                             |                                                                                                    |                                                                                                    |                                                |                                                  |                                             |
|                                       | Yükseklik                                                                                                    | 251 mm (9,88 inç)                                                                                                    | 251 mm (9,88 inç)                              | 251 mm (9,88 inç)                                | 292 mm (11,49 inç)                          |
|                                       | Genişlik                                                                                                    | 85,8 mm (3,38 inç)                                                                                                    | 85,8 mm (3,38 inç)                             | 85,8 mm (3,38 inç)                               | 93,7 mm (3,69)                              |
|                                       | Derinlik                                                                                                    | 5 mm (0,19 inç)                                                                                                    | 5 mm (0,19 inç)                                | 5 mm (0,19 inç)                                  | 8,9 mm (0,35 inç)                           |
| Sıcaklık aralığı:                     |                                                                                                    |                                                                                                    |                                                |                                                  |                                             |
|                                       | Çalışma                                                                                                    | <ul> <li>Şarj Olma: 0°C i</li> <li>Deşarj: 0°C ila 7</li> </ul>                                                                                                    | la 45°C (32°F ila 113°<br>0°C (32°F ila 158°F) | PF)                                              |                                             |
| Depolama                              |                                                                                                    | -20°C ila 60°C (-4°                                                                                                    | PF ila 140°F)                                  |                                                  |                                             |
| Pil Çalışma süresi                    |                                                                                                    | Çalışma şartlarına göre farklılık gösterir ve yoğun güç harcayan bazı koşullarda<br>önemli ölçüde azalabilir.                                                                                                    |                                                |                                                  |                                             |
| Şarj Olma süresi (yaklaşık)           |                                                                                                    | <ul> <li>ExpressCharge Boost (%0 ila %35): 20 dakika</li> <li>Hızlı şarj: 2 saat</li> <li>Standart şarj: 3 saat</li> <li><b>NOT: Dell Güç Yöneticisi uygulamasını kullanarak şarj zamanını,</b><br/>süresini, başlangıç ve bitiş saatini vb. kontrol edin. Dell Power Manager<br/>hakkında daha fazla bilgi için bkz. https://www.dell.com/support/<br/>home/product-support/product/power-manager/docs</li> </ul> |                                                |                                                  |                                             |
| Kullanım ömrü (yaklaşık)              |                                                                                                    | 1 Yıl veya 300 boşalma/şarj döngüsü                                                                                                    |                                                | 3 Yıl veya 1000<br>boşalma/şarj<br>döngüsü       | 1 Yıl veya 300<br>boşalma/şarj<br>döngüsü   |
| ExpressCharge                         |                                                                                                    | Desteklenen                                                                                                    | Desteklenen                                    | Desteklenen                                      | Desteklenen                                 |
| Kullanıcı tarafından değiştirilebilir |                                                                                                    | Hayır (FRU)                                                                                                    | Hayır (FRU)                                    | Hayır (FRU)                                      | Hayır (FRU)                                 |
| Düğme pil                             |                                                                                                    | Ana pil RTC işlevi için kapasitenin %2'sini saklar.                                                                                                    |                                                |                                                  |                                             |
| Düğme pil Çalışma s                   | iğme pil Çalışma süresi<br>iğme pil Çalışma şartlarına göre farklılık gösterir ve yoğun güç ha<br>bazı koşullarda önemli ölçüde azalabilir. |                                                                                                    | un güç harcayan                                |                                                  |                                             |

### () NOT:

ExpressCharge özelliğine sahip piller için, pil sistem kapalıyken yaklaşık bir saatlik şarjdan sonra tipik olarak en az %80 oranında şarj olur ve sistem kapalıyken yaklaşık 2 saat içinde tamamen şarj olur.

ExpressCharge'i etkinleştirmek, hem bilgisayarın hem de kullanılan pilin ExpressCharge özellikli olmasını gerektirir. Bu gereksinimler karşılanmazsa, ExpressCharge etkin olmayacaktır.

### Ekran

Aşağıdaki tablolarda Latitude 7410 sisteminizin ekran teknik özellikleri listelenmiştir.

#### Tablo 22. 2'si 1 Arada Ekran teknik özellikleri

| Açıklama                |                         | Seçenek 1                                             | Seçenek 2                                                                                                    |
|-------------------------|-------------------------|-------------------------------------------------------|----------------------------------------------------------------------------------------------------|
| Ekran türü              |                         | 14,0 inç Corning Gorilla Glass 6 (GG6) ile<br>FHD SLP | 14,0 inç GG6 ile FHD Digital Privacy<br>SafeScreen                                                                                  |
| Ekran paneli            | teknolojisi             | Geniş İzleme Açısı (WVA)                              | Geniş İzleme Açısı (WVA)                                                                                                    |
| Ekran paneli l          | boyutları (etkin alan): |                                                       |                                                                                                    |
|                         | Yükseklik               | 309,4 mm (12,18 inç)                                  | 309,4 mm (12,18 inç)                                                                                                    |
|                         | Genişlik                | 173,95 mm (6,85 inç)                                  | 173,95 mm (6,85 inç)                                                                                                    |
|                         | Diyagonal               | 355,6 mm (14,0 inç)                                   | 355,6 mm (14,0 inç)                                                                                                    |
| Ekran paneli y          | yerel çözünürlüğü       | 1920 x 1080                                           | 1920 × 1080                                                                                                    |
| Parlaklık (tipil        | k)                      | 300 nit                                               | 300 nit                                                                                                    |
| Megapiksel              |                         | 2,07                                                  | 2,07                                                                                                    |
| Renk gamı               |                         | sRGB %100                                             | sRGB %100                                                                                                    |
| İnç Başına Pil          | ksel (PPI)              | 157                                                   | 157                                                                                                    |
| Kontrast orar           | nı (minimum)            | 1000:1                                                | 1000:1                                                                                                    |
| Tepki süresi (maksimum) |                         | 35 ms                                                 | 35 ms                                                                                                    |
| Yenileme hızı           |                         | 60 Hz                                                 | 60 Hz                                                                                                    |
| Yatay görüş açısı       |                         | 80/80 derece (minimum)                                | <ul> <li>Paylaşım Modu: 80/80 derece<br/>(minimum)</li> <li>Gizlilik Modu (parlaklık &lt; %40): 30/30<br/>derece (maks.)</li> </ul> |
| Dikey görüş açısı       |                         | 80/80 derece (minimum)                                | <ul> <li>Paylaşım Modu: 80/80 derece<br/>(minimum)</li> <li>Gizlilik Modu (parlaklık &lt; %40): 30/30<br/>derece (maks.)</li> </ul> |
| Piksel aralığı          |                         | 0,161 mm                                              | 0,161 mm                                                                                                    |
| Güç tüketimi (maksimum) |                         | 1,9 W                                                 | <ul> <li>Paylaşım Modu: 2,36 W</li> <li>Gizlilik Modu: 2,46 W + Dokunmatik Güç:<br/>0,16 W</li> </ul>                               |
| Parlama önle            | yici vs parlak kaplama  | Yansıma Önleyici / Leke Önleyici kaplama              | Yansıma Önleyici / Leke Önleyici kaplama                                                                                            |
| Dokunmatik s            | seçenekleri             | Aktif Kalem Destekli Dokunmatik                       | Aktif Kalem Destekli Dokunmatik                                                                                                    |

| Tablo 23. Dizüsti | i bilgisayar | ekran | teknik | özellikleri |
|-------------------|--------------|-------|--------|-------------|
|-------------------|--------------|-------|--------|-------------|

| Açıklama                   |                            | Seçenek 1                            | Seçenek 2                                         | Seçenek 3                   | Seçenek 4                                                                                                    | Seçenek 5                                                                |
|----------------------------|----------------------------|--------------------------------------|---------------------------------------------------|-----------------------------|----------------------------------------------------------------------------------------------------|--------------------------------------------------------------------------|
| Ekran                      | türü                       | 14,0 inç Yüksek<br>Çözünürlüklü (HD) | 14,0 inç Tam HD<br>(FHD) Süper Düşük<br>Güç (SLP) | 14,0 inç FHD                | 14,0 inç FHD<br>Digital Privacy<br>SafeScreen                                                                                                    | 14,0 inç Ultra HD<br>düşük mavi ışık                                     |
| Ekran<br>teknol            | paneli<br>ojisi            | Bükümlü Nematik<br>(TN)              | Geniş İzleme Açısı<br>(WVA)                       | Geniş İzleme Açısı<br>(WVA) | Geniş İzleme Açısı<br>(WVA)                                                                                                    | Geniş İzleme Açısı<br>(WVA)                                              |
| Ekran<br>(etkin            | paneli boyutları<br>alan): |                                      |                                                   |                             |                                                                                                    |                                                                          |
|                            | Yükseklik                  | 309,4 mm (12,18 inç)                 | 309,4 mm (12,18 inç)                              | 309,4 mm (12,18 inç)        | 309,4 mm (12,18<br>inç)                                                                                                    | 309,4 mm (12,18<br>inç)                                                  |
|                            | Genişlik                   | 173,95 (6,85 inç)                    | 173,95 (6,85 inç)                                 | 173,95 (6,85 inç)           | 173,95 (6,85 inç)                                                                                                    | 173,95 (6,85 inç)                                                        |
|                            | Diyagonal                  | 355,6 mm (14,0 inç)                  | 355,6 mm (14,0 inç)                               | 355,6 mm (14,0 inç)         | 355,6 mm (14,0<br>inç)                                                                                                    | 355,6 mm (14,0<br>inç)                                                   |
| Ekran<br>çözün             | paneli yerel<br>ürlüğü     | 1366 x 768                           | 1920 x 1080                                       | 1920 x 1080                 | 1920 x 1080                                                                                                    | 3840 x 2160                                                              |
| Parlak                     | lık (tipik)                | 220 nit                              | 300 nit                                           | 300 nit                     | 300 nit                                                                                                    | 400 nit                                                                  |
| Megap                      | piksel                     | 1,05                                 | 2,07                                              | 2,07                        | 2,07                                                                                                    | 8,29                                                                     |
| Renk (                     | gamı (tipik)               | NTSC %45                             | NTSC %72                                          | NTSC %72                    | NTSC %72                                                                                                    | sRGB %100                                                                |
| İnç Ba<br>(PPI)            | şına Piksel                | 112                                  | 157                                               | 157                         | 157                                                                                                    | 315                                                                      |
| Kontra<br>(minim           | ast oranı<br>num)          | 1000:1                               | 1000:1                                            | 1000:1                      | 1000:1                                                                                                    | 1000:1                                                                   |
| Tepki süresi<br>(maksimum) |                            | 25 ms                                | 35 ms                                             | 35 ms                       | 35 ms                                                                                                    | 40 ms                                                                    |
| Yenileme hızı              |                            | 60 Hz                                | 60 Hz                                             | 60 Hz                       | 60 Hz                                                                                                    | 60 Hz                                                                    |
| Yatay                      | görüş açısı                | 40/40 derece<br>(minimum)            | 80/80 derece<br>(minimum)                         | 80/80 derece<br>(minimum)   | <ul> <li>Paylaşım<br/>Modu: 80/80<br/>derece</li> <li>Gizlilik Modu<br/>(parlaklık &lt;<br/>%40): 30/30<br/>derece<br/>(maks.)</li> </ul>               | 80/80 derece<br>(minimum)                                                |
| Dikey görüş açısı          |                            | 40/40 derece<br>(minimum)            | 80/80 derece<br>(minimum)                         | 80/80 derece<br>(minimum)   | <ul> <li>Paylaşım<br/>Modu: 80/80<br/>derece<br/>(minimum)</li> <li>Gizlilik Modu<br/>(parlaklık &lt;<br/>%40): 30/30<br/>derece<br/>(maks.)</li> </ul> | 80/80 derece<br>(minimum)                                                |
| Piksel                     | aralığı                    | 0,2265 mm                            | 0,161 mm                                          | 0,161 mm                    | 0,161 mm                                                                                                    | 0,0805 mm                                                                |
| Güç ti<br>(maks            | iketimi<br>imum)           | 2,4 W                                | 2,2 W                                             | 4,1 W                       | <ul> <li>Paylaşım<br/>Modu: 2,3 W</li> <li>Gizlilik Modu<br/>(parlaklık &lt;</li> </ul>                                                                 | 3,75 W<br>() NOT: Düşük<br>mavi ışık 4K<br>ekran, TUV<br>sertifikalıdır. |

| Tablo 23. Dizüstü bilgisayar e | ekran teknik özellikleri ( | (devamı) |
|--------------------------------|----------------------------|----------|
|--------------------------------|----------------------------|----------|

| Açıklama                              | Seçenek 1          | Seçenek 2          | Seçenek 3                               | Seçenek 4              | Seçenek 5             |
|---------------------------------------|--------------------|--------------------|-----------------------------------------|------------------------|-----------------------|
|                                       |                    |                    |                                         | %40): 2,4 W<br>(maks.) |                       |
| Parlama önleyici vs<br>parlak kaplama | Parlama önleyici   | Parlama önleyici   | Parlama önleyici                        | Parlama önleyici       | Parlama önleyici      |
| Dokunmatik<br>seçenekleri             | Dokunmatik olmayan | Dokunmatik olmayan | Dokunmatik (aktif<br>kalem desteği yok) | Dokunmatik<br>olmayan  | Dokunmatik<br>olmayan |

# GPU — Tümleşik

Aşağıdaki tabloda Latitude 7410 cihazınız tarafından desteklenen tümleşik Grafik İşlem Birimi (GPU) teknik özellikleri listelenmektedir.

#### Tablo 24. GPU — Tümleşik

| Denetleyici        | Harici ekran desteği                                                                                        | Bellek boyutu        | İşlemci                                                               |
|--------------------|----------------------------------------------------------------------------------------------------|----------------------|-----------------------------------------------------------------------|
| Intel UHD Graphics | <ul> <li>Two DisplayPort over USB<br/>Type-C with Thunderbolt<br/>3.0</li> <li>One HDMI 2.0 port</li> </ul> | Shared system memory | 10 <sup>th</sup> Generation Intel Comet<br>Lake Core i5/i7 processors |

### **Bilgisayar ortamı**

Havadan geçen madde düzeyi: ISA-S71.04-1985 ile tanımlanan biçimde G1

#### Tablo 25. Bilgisayar ortamı

| Açıklama              | Çalışma                                                                                                    | Depolama                            |
|-----------------------|----------------------------------------------------------------------------------------------------|-------------------------------------|
| Sıcaklık aralığı      | Normal ambient condition 25°C and 40~50% 0°C to Normal ambient condition 25°C and 40~50% 40°C (32°F to 104°F)       | -40°C to 65°C (-40°F to 149°F)      |
| Bağıl nem (en yüksek) | Normal ambient condition 25°C and<br>40~50% 10% to Normal ambient condition<br>25°C and 40~50% 90% (non-condensing) | 10% to 95% (non-condensing)         |
| Titreşim (maksimum)*  | 0.66 GRMS                                                                                                    | 1.30 GRMS                           |
| Darbe (maksimum)      | 140 G†                                                                                                    | 160 G†                              |
| Yükseklik (en çok):   | 0 m to 3048 m (0 ft to 10,000 ft)                                                                                   | 0 m to 10,688 m (0 ft to 35,000 ft) |

\* Kullanıcı ortamını uyaran rastgele titreşim tayfı kullanılarak ölçülmüştür.

† Sabit sürücü kullanımda iken 2 ms yarım sinüs darbesi kullanarak ölçülmüştür.

‡ Sabit sürücü kafası sabit durma konumunda iken 2 ms yarım sinüs darbesi kullanarak ölçülmüştür.

# Güvenlik

#### Tablo 26. Güvenlik

| Özellik                             | Özellikler               |
|-------------------------------------|--------------------------|
| Güvenilir Platform Modülü (TPM) 2.0 | Sistem kartında tümleşik |

#### Tablo 26. Güvenlik (devamı)

| Özellik                                                                           | Özellikler                                                                                  |
|-----------------------------------------------------------------------------------|---------------------------------------------------------------------------------------------|
| Ürün yazılımı TPM'si                                                              | İsteğe bağlı                                                                                |
| Windows Hello Desteği                                                             | Evet, güç düğmesinde isteğe bağlı parmak izi okuyucu<br>İsteğe bağlı kızılötesi (IR) kamera |
| Kablo kilidi                                                                      | Kama şekilli kilit                                                                          |
| Dell Smartcard Klavye                                                             | İsteğe bağlı                                                                                |
| TPM için FIPS 140-2 sertifikasyonu                                                | Evet                                                                                        |
| FIPS 140-2 Seviye 3 Sertifikası ile ControlVault 3 Gelişmiş Kimlik<br>Doğrulaması | Evet, FPR, SC ve CSC/NFC için                                                               |
| Yalnızca Parmak İzi Okuyucu                                                       | ControlVault 3'e bağlı güç düğmesinde dokunmatik parmak izi<br>okuyucu                      |
| Temaslı Akıllı Kart ve ControlVault 3                                             | FIPS 201 Akıllı kart okuyucu sertifikası/SIPR                                               |

# Sistem kurulumu

- DİKKAT: Uzman bir bilgisayar kullanıcısı değilseniz, BIOS Kurulum programının ayarlarını değiştirmeyin. Bazı değişiklikler bilgisayarınızın yanlış çalışmasına neden olabilir.
- i NOT: Bilgisayara ve ona takılı aygıtlara bağlı olarak bu bölümde listelenen öğeler görüntülenebilir veya görüntülenmeyebilir.
- i NOT: BIOS Kurulum programını değiştirmeden önce, ileride kullanmak üzere BIOS Kurulum ekranı bilgilerini bir yere not etmeniz önerilir.

BIOS Kurulum programını aşağıdaki amaçlarla kullanın:

- Bilgisayarınızda yüklü olan donanım hakkında RAM miktarı ve sabit sürücünün boyutu gibi bilgileri edinin.
- · Sistem yapılandırma bilgilerini değiştirin.
- Kullanıcı parolası, takılan sabit sürücü türü, temel aygıtların etkinleştirilmesi veya devre dışı bırakılması gibi kullanıcının seçebileceği bir seçeneği ayarlayabilir veya değiştirebilirsiniz.

### BIOS kurulum programı'na girme

#### Bu görev ile ilgili

Bilgisayarınızı açın veya yeniden başlatın ve hemen F2 tuşuna basın.

### Gezinti tuşları

i NOT: Sistem Kurulum seçeneklerinin çoğunda yaptığınız değişiklikler kaydedilir ancak siz sistemi yeniden başlatana kadar etkili olmaz.

#### Tablo 27. Gezinti tuşları

| Tuşlar        | Navigasyon                                                                                                    |
|---------------|----------------------------------------------------------------------------------------------------|
| Yukarı ok     | Bir önceki alana gider.                                                                                                    |
| Aşağı ok      | Bir sonraki alana gider.                                                                                                    |
| Enter         | Seçilen alanda (varsa) bir değer seçer veya alandaki bağlantıyı<br>izleyin.                                                                                                    |
| Boşluk çubuğu | Varsa, bir aşağı açılır listeyi genişletir veya daraltır.                                                                                                    |
| Tab           | Bir sonraki odaklanılan alana geçer.<br>() NOT: Sadece standart grafik tarayıcı için.                                                                                                    |
| Esc           | Ana ekran görülene kadar bir önceki sayfaya gider. Ana ekranda Esc<br>tuşuna basılması, kaydedilmemiş değişiklikleri kaydetmenizi isteyen<br>ve sistemi yeniden başlatan bir mesaj görüntüler. |

# Önyükleme Sırası

Önyükleme Sırası, Sistem Kurulumu tanımlı önyükleme aygıtı sırasını atlamanıza ve doğrudan belirli bir aygıta (örneğin, optik sürücü veya sabit sürücü) önyüklemenize olanak sağlar. Açılışta Kendi Kendini Sınama (POST) sırasında, Dell logosu görüntülendiğinde şunları yapabilirsiniz:

· F2 tuşuna basarak Sistem Kurulumunu açın

F12 tuşuna basarak bir defalık önyükleme menüsünü açın

Tek seferlik önyükleme menüsü, tanılama seçeneği de dahil olmak üzere önyükleyebileceğiniz aygıtları görüntüler. Önyükleme menüsü seçenekleri şunlardır:

- Çıkarılabilir Sürücü (varsa)
- STXXXX Sürücü (varsa)

#### i NOT: XXX, SATA sürücü numarasını belirtir.

- Optik Sürücü (varsa)
- SATA Sabit Sürücü (varsa)
- · Tanılamalar

#### (i) NOT: Tanılamalar öğesi seçildiğinde SupportAssist tanılamaları ekranı gösterilir.

Önyükleme sırası ekranı aynı zamanda System Setup (Sistem Kurulumu) ekranına erişme seçeneğini de görüntüler.

### Bir kerelik önyükleme menüsü

Bir kerelik önyükleme menüsüne girmek için bilgisayarınızı açın ve hemen F2 tuşuna basın.

#### i NOT: Açıksa bilgisayarı kapatmanız önerilir.

Tek seferlik önyükleme menüsü, tanılama seçeneği de dahil olmak üzere önyükleyebileceğiniz aygıtları görüntüler. Önyükleme menüsü seçenekleri şunlardır:

- Çıkarılabilir Sürücü (varsa)
- STXXXX Sürücü (varsa)

#### (i) NOT: XXX, SATA sürücü numarasını belirtir.

- Optik Sürücü (varsa)
- SATA Sabit Sürücü (varsa)
- Tanılamalar

#### (i) NOT: Tanılamalar öğesi seçildiğinde SupportAssist tanılamaları ekranı gösterilir.

Önyükleme sırası ekranı aynı zamanda System Setup (Sistem Kurulumu) ekranına erişme seçeneğini de görüntüler.

### System setup options

i NOTE: Depending on this computer and its installed devices, the items that are listed in this section may or may not be displayed.

#### Table 28. System setup options—System information menu

| Overview               |                                                         |
|------------------------|---------------------------------------------------------|
| BIOS Version           | Displays the BIOS version number.                       |
| Service Tag            | Displays the Service Tag of the computer.               |
| Asset Tag              | Displays the Asset Tag of the computer.                 |
| Ownership Tag          | Displays the ownership tag of the computer.             |
| Manufacture Date       | Displays the manufacture date of the computer.          |
| Ownership Date         | Displays the ownership date of the computer.            |
| Express Service Code   | Displays the express service code of the computer.      |
| Ownership Tag          | Displays the ownership tag of the computer.             |
| Signed Firmware Update | Displays whether the signed firmware update is enabled. |
| Battery                | Displays the battery health information.                |
| Primary                | Displays the primary battery.                           |
| Battery Level          | Displays the battery level.                             |

#### Table 28. System setup options—System information menu (continued)

| Overview                      |                                                                 |
|-------------------------------|-----------------------------------------------------------------|
| Battery State                 | Displays the battery state.                                     |
| Health                        | Displays the battery health.                                    |
| AC Adapter                    | Displays whether an AC adapter is installed.                    |
| Processor Information         |                                                                 |
| Processor Type                | Displays the processor type.                                    |
| Maximum Clock Speed           | Displays the maximum processor clock speed.                     |
| Core Count                    | Displays the number of cores on the processor.                  |
| Processor L2 Cache            | Displays the processor L2 Cache size.                           |
| Processor ID                  | Displays the processor identification code.                     |
| Processor L3 Cache            | Displays the processor L3 Cache size.                           |
| Current Clock Speed           | Displays the current processor clock speed.                     |
| Minimum Clock Speed           | Displays the minimum processor clock speed.                     |
| Microcode Version             | Displays the microcode version.                                 |
| Intel Hyper-Threading Capable | Displays whether the processor is Hyper-Threading (HT) capable. |
| 64-Bit Technology             | Displays whether 64-bit technology is used.                     |
| Memory Information            |                                                                 |
| Memory Installed              | Displays the total computer memory installed.                   |
| Memory Available              | Displays the total computer memory available.                   |
| Memory Speed                  | Displays the memory speed.                                      |
| Memory Channel Mode           | Displays single or dual channel mode.                           |
| Memory Technology             | Displays the technology that is used for the memory.            |
| Device Information            |                                                                 |
| Video Controller              | Displays the integrate graphics information of the computer.    |
| dGPU Video Controller         | Displays the discrete graphics information of the computer.     |
| Video BIOS Version            | Displays the video BIOS version of the computer.                |
| Video Memory                  | Displays the video memory information of the computer.          |
| Panel Type                    | Displays the Panel Type of the computer.                        |
| Native Resolution             | Displays the native resolution of the computer.                 |
| Audio Controller              | Displays the audio controller information of the computer.      |
| Wi-Fi Device                  | Displays the wireless device information of the computer.       |
| Bluetooth Device              | Displays the Bluetooth device information of the computer.      |

#### Table 29. System setup options—Boot options menu

| Boot options              |                                                     |
|---------------------------|-----------------------------------------------------|
| Advanced Boot Options     |                                                     |
| Enable UEFI Network Stack | Enables or disables UEFI Network Stack.             |
|                           | Default: OFF.                                       |
| Boot Mode                 |                                                     |
| Boot Mode: UEFI only      | Displays the boot mode of this computer.            |
| Enable Boot Devices       | Enables or disables boot devices for this computer. |

#### Table 29. System setup options—Boot options menu (continued)

| Boot options             |                                                                                                    |
|--------------------------|----------------------------------------------------------------------------------------------------|
| Boot Sequence            | Displays the boot sequence.                                                                                                    |
| BIOS Setup Advanced Mode | Enables or disables advanced BIOS settings.                                                                                         |
|                          | Default: ON.                                                                                                    |
| UEFI Boot Path Security  | Enables or disables the system to prompt the user to enter the Admin password when booting a UEFI boot path from the F12 boot menu. |
|                          | Default: Always Except Internal HDD.                                                                                                |

#### Table 30. System setup options—System Configuration menu

| System Configuration             |                                                                                                    |
|----------------------------------|----------------------------------------------------------------------------------------------------|
| Date/Time                        |                                                                                                    |
| Date                             | Sets the computer date in MM/DD/YYYY format. Changes to the date take effect immediately.                                                                                         |
| Time                             | Sets the computer time in HH/MM/SS 24-hour format. You can switch between 12-hour and 24-hour clock. Changes to the time take effect immediately.                                 |
| Enable SMART Reporting           | Enables or disables SMART (Self-Monitoring, Analysis, and Reporting Technology) during computer startup to report hard drive errors.                                              |
|                                  | Default: OFF.                                                                                                    |
| Enable Audio                     | Enables or disables all integrated audio controller.                                                                                                    |
|                                  | Default: ON.                                                                                                    |
| Enable Microphone                | Enables or disables microphone.                                                                                                    |
|                                  | Default: ON.                                                                                                    |
| Enable Internal Speaker          | Enables or disables internal speaker.                                                                                                    |
|                                  | Default: ON.                                                                                                    |
| USB Configuration                |                                                                                                    |
| Enable Boot Support              | Enables or disables booting from USB mass storage devices such as external hard drive, optical drive, and USB drive.                                                              |
| Enable External USB Ports        | Enables or disables USB ports to be functional in an operating system environment.                                                                                                |
| SATA Operation                   | Configures operating mode of the integrated SATA hard drive controller.                                                                                                    |
|                                  | Default: RAID. SATA is configured to support RAID (Intel Rapid Restore Technology).                                                                                               |
| Drives                           | Enables or disables various onboard drives.                                                                                                    |
| M.2 PCIe SSD-0/SATA-2            | Default: ON.                                                                                                    |
| SATA-0                           | Default: ON.                                                                                                    |
| Drive Information                | Displays the information of various onboard drives.                                                                                                    |
| Miscellaneous Devices            | Enables or disables various onboard devices.                                                                                                    |
| Enable Camera                    | Enables or disables the camera.                                                                                                    |
|                                  | Default: ON.                                                                                                    |
| Keyboard Illumination            | Configures the operating mode of the keyboard illumination feature.                                                                                                    |
|                                  | Default: Disabled. The keyboard illumination will always be off.                                                                                                    |
| Keyboard Backlight Timeout on AC | Configures the timeout value for the keyboard when an AC adapter is connected to the computer. The keyboard backlight timeout value is only effect when the backlight is enabled. |

#### Table 30. System setup options—System Configuration menu (continued)

| System Configuration                  |                                                                                                    |
|---------------------------------------|----------------------------------------------------------------------------------------------------|
|                                       | Default: 10 seconds.                                                                                                    |
| Keyboard Backlight Timeout on Battery | Configures the timeout value for the keyboard when the computer is running on battery. The keyboard backlight timeout value is only effect when the backlight is enabled. |
|                                       | Default: 10 seconds.                                                                                                    |
| Touchscreen                           | Enables or disables the touchscreen for the operating system.<br>() NOTE: Touchscreen will always work in the BIOS setup irrespective of<br>this setting.                 |
|                                       | Default: ON.                                                                                                    |

#### Table 31. System setup options—Video menu

| Video                       |                                                                                                    |
|-----------------------------|----------------------------------------------------------------------------------------------------|
| LCD Brightness              |                                                                                                    |
| Brightness on battery power | Sets the screen brightness when the computer is running on battery power.                                         |
| Brightness on AC power      | Sets the screen brightness when the computer is running on AC power.                                              |
| EcoPower                    | Enables or disables EcoPower which increases the battery life by reducing the screen brightness when appropriate. |
|                             | Default: ON.                                                                                                    |

#### Table 32. System setup options—Security menu

| Security                             |                                                                                                    |  |
|--------------------------------------|----------------------------------------------------------------------------------------------------|--|
| Enable Admin Setup Lockout           | Enables or disables the user from entering BIOS Setup when an Admin Password is set.                                                 |  |
|                                      | Default: OFF.                                                                                                    |  |
| Password Bypass                      | Bypass the System (Boot) Password and the internal hard drive password prompts during a system restart.                              |  |
|                                      | Default: Disabled.                                                                                                    |  |
| Enable Non-Admin Password Changes    | Enables or disables the user to change the system and hard drive password without the need for admin password.                       |  |
|                                      | Default: ON.                                                                                                    |  |
| Non-Admin Setup Changes              |                                                                                                    |  |
| Allow Wireless Switch Changes        | Enables or disables changes to the setup option when an Administrator password is set.                                               |  |
|                                      | Default: OFF.                                                                                                    |  |
| Enable UEFI Capsule Firmware Updates | Enables or disables BIOS updates through UEFI capsule update packages.                                                               |  |
| Computrace                           | Enable or disable the BIOS module interface of the optional Computrace(R) Service from Absolute Software.                            |  |
| Intel Platform Trust Technology On   | Enables or disables Platform Trust Technology (PTT) visibility to the operating system.                                              |  |
|                                      | Default: ON.                                                                                                    |  |
| PPI Bypass for Clear Commands        | Enables or disables the operating system to skip BIOS Physical Presence Interface (PPI) user prompts when issuing the Clear command. |  |
|                                      | Default: OFF.                                                                                                    |  |

#### Table 32. System setup options—Security menu (continued)

| Security                       |                                                                                                    |
|--------------------------------|----------------------------------------------------------------------------------------------------|
| Clear                          | Enables or disables the computer to clear the PTT owner information, and returns the PTT to the default state.                                 |
|                                | Default: OFF.                                                                                                    |
| Intel SGX                      | Enables or disables the Intel Software Guard Extensions (SGX) to provide a secured environment for running code/storing sensitive information. |
|                                | Default: Software Control                                                                                                    |
| SMM Security Mitigation        | Enables or disables additional UEFI SMM Security Mitigation protections.                                                                       |
|                                | Default: OFF.                                                                                                    |
|                                | () NOTE: This feature may cause compatibility issues or loss of functionality with some legacy tools and applications.                         |
| Enable Strong Passwords        | Enables or disables strong passwords.                                                                                                    |
|                                | Default: OFF.                                                                                                    |
| Password Configuration         | Control the minimum and maximum number of characters that are allowed for Admin and System passwords.                                          |
| Admin Password                 | Sets, Changes, or deletes the administrator (admin) password (sometimes called the "setup" password).                                          |
| System Password                | Sets, Changes, or deletes the system password.                                                                                                 |
| Enable Master Password Lockout | Enables or disables the master password support.                                                                                               |
|                                | Default: OFF.                                                                                                    |

#### Table 33. System setup options—Secure Boot menu

| Secure Boot        |                                                                                                    |
|--------------------|----------------------------------------------------------------------------------------------------|
| Enable Secure Boot | Enables or disables the computer to boos using only validated boot software.                                                                        |
|                    | Default: OFF.                                                                                                    |
|                    | () NOTE: For Secure Boot to be enabled, the computer needs to be in UEFI boot mode and the Enable Legacy Option ROMs option needs to be turned off. |
| Secure Boot Mode   | Selects the Secure Boot operation mode.                                                                                                    |
|                    | Default: Deployed Mode.                                                                                                    |
|                    | (i) NOTE: Deployed Mode should be selected for normal operation of Secure Boot.                                                                     |

#### Table 34. System setup options—Expert Key Management menu

| Expert Key Management      |                                                                                                 |
|----------------------------|-------------------------------------------------------------------------------------------------|
| Enable Custom Mode         | Enables or disables the keys in the PK, KEK, db, and dbx security key databases to be modified. |
|                            | Default: OFF.                                                                                   |
| Custom Mode Key Management | Selects the custom values for expert key management.                                            |
|                            | Default: PK.                                                                                    |

#### Table 35. System setup options—Performance menu

| Performance                      |                                                                                                    |
|----------------------------------|----------------------------------------------------------------------------------------------------|
| Intel Hyper-Threading Technology | Enables or disables the Intel Hyper-Threading Technology to use processor resources more efficiently.                                                                    |
|                                  | Default: ON.                                                                                                    |
| Intel SpeedStep                  | Enables or disables the Intel SpeedStep Technology to dynamically adjust processor voltage and core frequency, decreasing average power consumption and heat production. |
|                                  | Default: ON.                                                                                                    |
| Intel TurboBoost Technology      | Enabled or disabled the Intel TurboBoost mode of the processor. If enabled, the Intel TurboBoost driver increases the performance of the CPU or graphics processor.      |
|                                  | Default: ON.                                                                                                    |
| Multi-Core Support               | Changes the number of CPU cores available to the operating system. The default value is set to the maximum number of cores.                                              |
|                                  | Default: All Cores.                                                                                                    |
| Enable C-State Control           | Enables or disables the CPU's ability to enter and exit low-power states.                                                                                                |
|                                  | Default: ON.                                                                                                    |

#### Table 36. System setup options—Power Management menu

| Power Management                                |                                                                                                    |
|-------------------------------------------------|----------------------------------------------------------------------------------------------------|
| Wake on AC                                      | Enables the computer to turn on and go to boot when AC power is supplied to the computer.                                                                                                    |
|                                                 | Default: OFF.                                                                                                    |
| Auto on Time                                    | Enables the computer to automatically power on for defined days and times.                                                                                                    |
|                                                 | Default: Disabled. The system will not automatically power up.                                                                                                    |
| Battery Charge Configuration                    | Enables the computer to run on battery during power usage hours. Use the below options to prevent AC power usage between certain times of each day.                                                             |
|                                                 | Default: Adaptive. Battery settings are adaptively optimized based on your typical battery usage pattern.                                                                                                    |
| Enable Advanced Battery Charge<br>Configuration | Enables Advanced Battery Charge Configuration from the beginning of the day to a specified work period. Advanced Battery Charged maximizes battery health while still supporting heavy use during the work day. |
|                                                 | Default: OFF.                                                                                                    |
| Block Sleep                                     | Blocks the computer from entering Sleep (S3) mode in the operating system.                                                                                                    |
|                                                 | Default: OFF.                                                                                                    |
|                                                 | (i) NOTE: If enabled, the computer will not go to sleep, Intel Rapid Start will be disabled automatically, and the operating system power option will be blank if it was set to Sleep.                          |
| Enable USB Wake Support                         | Enables the USB devices to wake the computer from Standby mode.                                                                                                    |
|                                                 | Default: OFF.                                                                                                    |
| Enable Intel Speed Shift Technology             | Enables or disables Intel Speed Shift Technology support which enables the operating system to select the appropriate processor performance automatically.                                                      |
|                                                 | Default: ON.                                                                                                    |
| Lid Switch                                      | Enables the computer to power up from the off state whenever the lid is opened.                                                                                                    |
|                                                 | Default: ON.                                                                                                    |

#### Table 37. System setup options—Wireless menu

| Wireless               |                                                                                                    |
|------------------------|----------------------------------------------------------------------------------------------------|
| Wireless Switch        | Determines which wireless devices can be controlled by the Wireless Switch. For<br>Windows 8 systems, this is controlled by an operating system drive directly. As a<br>result, the setting does not affect the Wireless Switch behavior.<br>(i) NOTE: When both WLAN and WiGig are present, enable/disable controls<br>are tied together. Thus, they cannot be enabled or disabled<br>independently. |
| WLAN                   | Default: ON.                                                                                                    |
| Bluetooth              | Default: ON.                                                                                                    |
| Wireless Device Enable | Enable or disable internal WLAN/Bluetooth devices.                                                                                                    |
| WLAN                   | Default: ON.                                                                                                    |
| Bluetooth              | Default: ON.                                                                                                    |

#### Table 38. System setup options—POST Behavior menu

| POST Behavior           |                                                                                                    |
|-------------------------|----------------------------------------------------------------------------------------------------|
| Numlock Enable          | Enables or disables Numlock when the computer boots.                                                                                         |
|                         | Default: ON.                                                                                                    |
| Enable Adapter Warnings | Enables the computer to display adapter warning messages during boot.                                                                        |
|                         | Default: ON.                                                                                                    |
| Extend BIOS POST Time   | Configures the BIOS POST (Power-On Self-Test) load time.                                                                                     |
|                         | Default: 0 seconds.                                                                                                    |
| Fastboot                | Configures the speed of the UEFI boot process.                                                                                               |
|                         | Default: Thorough. Performs complete hardware and configuration initialization during boot.                                                  |
| Fn Lock Options         | Enables or disables the Fn lock mode.                                                                                                    |
|                         | Default: ON.                                                                                                    |
| Lock Mode               | Default: Lock Mode Secondary. Lock Mode Secondary = If this option is selected, the F1-F12 keys scan the code for their secondary functions. |
| Pull Screen Logo        | Enabled or disabled the computer to display full screen logo if the image match screen resolution.                                           |
|                         | Default: OFF.                                                                                                    |
| Warnings and Errors     | Selects an action on encountering a warning or error during boot.                                                                            |
|                         | Default: Prompt on Warnings and Errors. Stop, prompt and wait for user input when warnings or errors are detected.                           |
|                         | (i) NOTE: Errors deemed critical to the operation of the computer hardware will always halt the computer.                                    |
|                         |                                                                                                    |

#### Table 39. System setup options—Virtualization menu

#### Virtualization

Intel Virtualization Technology

Enables the computer to run a virtual machine monitor (VMM). Default: ON.

#### Table 39. System setup options—Virtualization menu (continued)

| Virtualization    |                                                                                                    |
|-------------------|----------------------------------------------------------------------------------------------------|
| VT for Direct I/O | Enables the computer to perform Virtualization Technology for Direct I/O (VT-d). VT-d is an Intel method that provides virtualization for memory map I/O. |
|                   | Default: ON.                                                                                                    |

#### Table 40. System setup options—Maintenance menu

| Maintenance                   |                                                                                                    |
|-------------------------------|----------------------------------------------------------------------------------------------------|
| Asset Tag                     | Creates a system Asset Tag that can be used by an IT administrator to uniquely identify a particular system. Once set in BIOS, the Asset Tag cannot be changed.                                                                                                    |
| Service Tag                   | Displays the Service Tag of the computer.                                                                                                    |
| BIOS Recovery from Hard Drive | Enables the computer to recover from a bad BIOS image, as long as the Boot Block portion is intact and functioning.                                                                                                    |
|                               | Default: ON.                                                                                                    |
|                               | () NOTE: BIOS recovery is designed to fix the main BIOS block and cannot<br>work if the Boot Block is damaged. In addition, this feature cannot work<br>in the event of EC corruption, ME corruption, or a hardware issue. The<br>recovery image must exist on an unencrypted partition on the drive. |
| BIOS Auto-Recovery            | Enables the computer to automatically recover the BIOS without user actions. This feature requires BIOS Recovery from Hard Drive to be set to Enabled.                                                                                                    |
|                               | Default: OFF.                                                                                                    |
| Start Data Wipe               | CAUTION: This Secure Wipe Operation will delete information in a way that it cannot be reconstructed.                                                                                                    |
|                               | If enabled, the BIOS will queue up a data wipe cycle for storage devices that are connected to the motherboard on the next reboot.                                                                                                    |
|                               | Default: OFF.                                                                                                    |
| Allow BIOS Downgrade          | Controls flashing of the system firmware to previous revisions.                                                                                                    |
|                               | Default: ON.                                                                                                    |

#### Table 41. System setup options—System Logs menu

| System Logs       |                          |
|-------------------|--------------------------|
| Power Event Log   | Displays Power events.   |
|                   | Default: Keep.           |
| BIOS Event Log    | Displays BIOS events.    |
|                   | Default: Keep.           |
| Thermal Event Log | Displays Thermal events. |
|                   | Default: Keep.           |

#### Table 42. System setup options—SupportAssist menu

| SupportAssist                                    |                                                                                                    |
|--------------------------------------------------|----------------------------------------------------------------------------------------------------|
| Dell Auto operating system Recovery<br>Threshold | Controls the automatic boot flow for SupportAssist System Resolution Console and for Dell operating system Recovery tool. |
|                                                  | Default: 2.                                                                                                    |
| SupportAssist operating system Recovery          | Enables or disables the boot flow for SupportAssist operating system Recovery tool in the even of certain system errors.  |

SupportAssist

Default: ON.

### BIOS (Sistem Kurulumu) ve Sistem parolalarını silme

#### Bu görev ile ilgili

Sistem veya BIOS parolalarını silmek için www.dell.com/contactdell adresinde açıklandığı gibi Dell teknik desteğe başvurun.
() NOT: Windows veya uygulama parolalarını sıfırlama hakkında bilgi için Windows veya uygulamanızla birlikte verilen

belgelere bakın.

Bu bölüm, desteklenen işletim sistemlerini ve sürücülerin nasıl kurulacağı ile ilgili talimatları içerir.

# İşletim sistemi

- · Windows 10 Home (64-bit)
- Windows 10 Professional (64-bit)
- · Ubuntu 18.04 LTS (not available for 2-in-1 system configurations)

## Ses sürücüsünü indirme

#### Adimlar

- 1. Bilgisayarınızı açın.
- **2.** www.dell.com/support adresine gidin.
- 3. Bilgisayarınızın Servis Etiketini girin, ardından Submit (Gönder) seçeneğine tıklayın.
  - NOT: Servis Etiketiniz yoksa, otomatik algılama özelliği veya manuel olarak bilgisayar modelinize göz atma seçeneğini kullanın.
- 4. Sürücüler ve Yüklemeler seçeneğine tıklayın.
- 5. Detect Drivers (Sürücüleri Algıla) seçeneğine tıklayın.
- 6. SupportAssist'i kullanmak için Hüküm ve Koşulları gözden geçirip onaylayın ve ardından Continue (Devam) seçeneğine tıklayın.
- 7. Gerekirse bilgisayarınız, SupportAssist'i indirip yüklemeye başlar.

#### i NOT: Tarayıcıya özel talimatlar için ekrandaki talimatları gözden geçirin.

- 8. View Drivers for My System (Sistemim için Sürücüleri Görüntüle) seçeneğine tıklayın.
- 9. Bilgisayarınız için algılanan tüm sürücüleri indirmek ve yüklemek için Download and Install (İndir ve Yükle) seçeneğine tıklayın.
- 10. Dosyaları kaydedeceğiniz konumu seçin.
- 11. İstenirse sistemde değişiklik yapmak için User Account Control (Kullanıcı Hesabı Denetimi) öğesinden gelen istekleri onaylayın.
- 12. Uygulama belirlenen tüm sürücüleri ve güncellemeleri yükler.

### i NOT: Tüm dosyalar otomatik olarak yüklenmez. Manuel yüklemenin gerekli olup olmadığını belirlemek için kurulum özetini gözden geçirin.

- 13. Manuel indirme ve yükleme için Category (Kategori) seçeneğine tıklayın.
- 14. Açılan listeden **Ses** seçeneğine tıklayın.
- 15. Bilgisayarınız için ses sürücüsü indirmek amacıyla Download (İndir) seçeneğine tıklayın.
- 16. İndirme işlemi tamamlandıktan sonra, ses sürücüsü dosyasını kaydettiğiniz klasöre gidin.
- 17. Ses sürücüsü dosya simgesine çift tıklayın ve sürücüyü yüklemek için ekrandaki talimatları izleyin.

### Grafik sürücüsünü indirme

#### Adimlar

- 1. Bilgisayarınızı açın.
- 2. www.dell.com/support adresine gidin.
- 3. Bilgisayarınızın Servis Etiketini girin, ardından **Submit** (Gönder) seçeneğine tıklayın.
  - NOT: Servis Etiketiniz yoksa, otomatik algılama özelliği veya manuel olarak bilgisayar modelinize göz atma seçeneğini kullanın.

- 4. Sürücüler ve Yüklemeler seçeneğine tıklayın.
- 5. Detect Drivers (Sürücüleri Algıla) seçeneğine tıklayın.
- 6. SupportAssist'i kullanmak için Hüküm ve Koşulları gözden geçirip onaylayın ve ardından Continue (Devam) seçeneğine tıklayın.
- 7. Gerekirse bilgisayarınız, SupportAssist'i indirip yüklemeye başlar.

#### (i) NOT: Tarayıcıya özel talimatlar için ekrandaki talimatları gözden geçirin.

- 8. View Drivers for My System (Sistemim için Sürücüleri Görüntüle) seçeneğine tıklayın.
- 9. Bilgisayarınız için algılanan tüm sürücüleri indirmek ve yüklemek için Download and Install (İndir ve Yükle) seçeneğine tıklayın.
- **10.** Dosyaları kaydedeceğiniz konumu seçin.
- 11. İstenirse sistemde değişiklik yapmak için User Account Control (Kullanıcı Hesabı Denetimi) öğesinden gelen istekleri onaylayın.
- 12. Uygulama belirlenen tüm sürücüleri ve güncellemeleri yükler.

### i NOT: Tüm dosyalar otomatik olarak yüklenmez. Manuel yüklemenin gerekli olup olmadığını belirlemek için kurulum özetini gözden geçirin.

- 13. Manuel indirme ve yükleme için Category (Kategori) seçeneğine tıklayın.
- 14. Açılan listeden Video seçeneğine tıklayın.
- 15. Bilgisayarınız için grafik sürücüsü indirmek amacıyla Download (İndir) seçeneğine tıklayın.
- 16. İndirme işlemi tamamlandıktan sonra, grafik sürücüsü dosyasını kaydettiğiniz klasöre gidin.
- 17. Grafik sürücüsü dosya simgesine çift tıklayın ve sürücüyü yüklemek için ekrandaki talimatları izleyin.

### USB sürücüsünü indirme

#### Adimlar

- 1. Bilgisayarınızı açın.
- 2. www.dell.com/support adresine gidin.
- 3. Bilgisayarınızın Servis Etiketini girin, ardından Submit (Gönder) seçeneğine tıklayın.
  - i NOT: Servis Etiketiniz yoksa, otomatik algılama özelliği veya manuel olarak bilgisayar modelinize göz atma seçeneğini kullanın.
- 4. Sürücüler ve Yüklemeler seçeneğine tıklayın.
- 5. Detect Drivers (Sürücüleri Algıla) seçeneğine tıklayın.
- 6. SupportAssist'i kullanmak için Hüküm ve Koşulları gözden geçirip onaylayın ve ardından Continue (Devam) seçeneğine tıklayın.
- 7. Gerekirse bilgisayarınız, SupportAssist'i indirip yüklemeye başlar.

#### (i) NOT: Tarayıcıya özel talimatlar için ekrandaki talimatları gözden geçirin.

- 8. View Drivers for My System (Sistemim için Sürücüleri Görüntüle) seçeneğine tıklayın.
- 9. Bilgisayarınız için algılanan tüm sürücüleri indirmek ve yüklemek için Download and Install (İndir ve Yükle) seçeneğine tıklayın.
- 10. Dosyaları kaydedeceğiniz konumu seçin.
- 11. İstenirse, bilgisayarda değişiklik yapmak için Kullanıcı Hesabı Denetimi öğesinden gelen istekleri onaylayın.
- **12.** Uygulama belirlenen tüm sürücüleri ve güncellemeleri yükler.

### i NOT: Tüm dosyalar otomatik olarak yüklenmez. Manuel yüklemenin gerekli olup olmadığını belirlemek için kurulum özetini gözden geçirin.

- 13. Manuel indirme ve yükleme için Category (Kategori) seçeneğine tıklayın.
- 14. Açılan listeden Chipset (Yonga seti) seçeneğine tıklayın.
- 15. Bilgisayarınız için USB sürücüsü indirmek amacıyla Download (İndir) seçeneğine tıklayın.
- 16. İndirme işlemi tamamlandıktan sonra, USB sürücüsü dosyasını kaydettiğiniz klasöre gidin.
- 17. USB sürücüsü dosya simgesine çift tıklayın ve sürücüyü yüklemek için ekrandaki talimatları izleyin.

# WiFi sürücüsünü indirme

#### Adimlar

1. Bilgisayarınızı açın.

- 2. www.dell.com/support adresine gidin.
- 3. Bilgisayarınızın Servis Etiketini girin, ardından Submit (Gönder) seçeneğine tıklayın.
  - i NOT: Servis Etiketiniz yoksa, otomatik algılama özelliği veya manuel olarak bilgisayar modelinize göz atma seçeneğini kullanın.
- 4. Sürücüler ve Yüklemeler seçeneğine tıklayın.
- 5. Detect Drivers (Sürücüleri Algıla) seçeneğine tıklayın.
- 6. SupportAssist'i kullanmak için Hüküm ve Koşulları gözden geçirip onaylayın ve ardından Continue (Devam) seçeneğine tıklayın.
- 7. Gerekirse bilgisayarınız, SupportAssist'i indirip yüklemeye başlar.

#### (i) NOT: Tarayıcıya özel talimatlar için ekrandaki talimatları gözden geçirin.

- 8. View Drivers for My System (Sistemim için Sürücüleri Görüntüle) seçeneğine tıklayın.
- 9. Bilgisayarınız için algılanan tüm sürücüleri indirmek ve yüklemek için Download and Install (İndir ve Yükle) seçeneğine tıklayın.
- 10. Dosyaları kaydedeceğiniz konumu seçin.
- 11. İstenirse sistemde değişiklik yapmak için User Account Control (Kullanıcı Hesabı Denetimi) öğesinden gelen istekleri onaylayın.
- **12.** Uygulama belirlenen tüm sürücüleri ve güncellemeleri yükler.

### i NOT: Tüm dosyalar otomatik olarak yüklenmez. Manuel yüklemenin gerekli olup olmadığını belirlemek için kurulum özetini gözden geçirin.

- 13. Manuel indirme ve yükleme için Category (Kategori) seçeneğine tıklayın.
- 14. Açılan listeden Ağ seçeneğine tıklayın.
- 15. Bilgisayarınız için WiFi sürücüsü indirmek amacıyla İndir seçeneğine tıklayın.
- 16. İndirme işlemi tamamlandıktan sonra WiFi sürücüsü dosyasını kaydettiğiniz klasöre gidin.
- 17. WiFi sürücüsü simgesine çift tıklayın ve sürücüyü yüklemek için ekrandaki talimatları izleyin.

# Ortam kart okuyucusunu sürücüsünü indirme

#### Adimlar

- 1. Bilgisayarınızı açın.
- 2. www.dell.com/support adresine gidin.
- 3. Bilgisayarınızın Servis Etiketini girin, ardından Submit (Gönder) seçeneğine tıklayın.

NOT: Servis Etiketiniz yoksa, otomatik algılama özelliği veya manuel olarak bilgisayar modelinize göz atma seçeneğini kullanın.

- 4. Sürücüler ve Yüklemeler seçeneğine tıklayın.
- 5. Detect Drivers (Sürücüleri Algıla) seçeneğine tıklayın.
- 6. SupportAssist'i kullanmak için Hüküm ve Koşulları gözden geçirip onaylayın ve ardından Continue (Devam) seçeneğine tıklayın.
- 7. Gerekirse bilgisayarınız, SupportAssist'i indirip yüklemeye başlar.

#### i NOT: Tarayıcıya özel talimatlar için ekrandaki talimatları gözden geçirin.

- 8. View Drivers for My System (Sistemim için Sürücüleri Görüntüle) seçeneğine tıklayın.
- 9. Bilgisayarınız için algılanan tüm sürücüleri indirmek ve yüklemek için Download and Install (İndir ve Yükle) seçeneğine tıklayın.
- 10. Dosyaları kaydedeceğiniz konumu seçin.
- 11. İstenirse sistemde değişiklik yapmak için User Account Control (Kullanıcı Hesabı Denetimi) öğesinden gelen istekleri onaylayın.
- 12. Uygulama belirlenen tüm sürücüleri ve güncellemeleri yükler.

### i NOT: Tüm dosyalar otomatik olarak yüklenmez. Manuel yüklemenin gerekli olup olmadığını belirlemek için kurulum özetini gözden geçirin.

- 13. Manuel indirme ve yükleme için Category (Kategori) seçeneğine tıklayın.
- 14. Açılan listeden **Chipset** (Yonga seti) seçeneğine tıklayın.
- 15. Bilgisayarınız için ortam kartı okuyucu sürücüsünü indirmek üzere İndir'e tıklayın.
- 16. İndirme işlemi tamamlandıktan sonra, ortam kartı okuyucu sürücüsü dosyasını kaydettiğiniz klasöre gidin.
- 17. Ortam kartı okuyucu sürücüsü dosya simgesine çift tıklayın ve sürücüyü yüklemek için ekrandaki talimatları izleyin.

# Yonga seti sürücüsünü indirme

#### Adimlar

- 1. Bilgisayarınızı açın.
- 2. www.dell.com/support adresine gidin.
- 3. Bilgisayarınızın Servis Etiketini girin, ardından **Submit** (Gönder) seçeneğine tıklayın.
  - i NOT: Servis Etiketiniz yoksa, otomatik algılama özelliği veya manuel olarak bilgisayar modelinize göz atma seçeneğini kullanın.
- 4. Sürücüler ve Yüklemeler seçeneğine tıklayın.
- 5. Detect Drivers (Sürücüleri Algıla) seçeneğine tıklayın.
- 6. SupportAssist'i kullanmak için Hüküm ve Koşulları gözden geçirip onaylayın ve ardından Continue (Devam) seçeneğine tıklayın.
- 7. Gerekirse bilgisayarınız, SupportAssist'i indirip yüklemeye başlar.

#### (i) NOT: Tarayıcıya özel talimatlar için ekrandaki talimatları gözden geçirin.

- 8. View Drivers for My System (Sistemim için Sürücüleri Görüntüle) seçeneğine tıklayın.
- 9. Bilgisayarınız için algılanan tüm sürücüleri indirmek ve yüklemek için Download and Install (İndir ve Yükle) seçeneğine tıklayın.
- 10. Dosyaları kaydedeceğiniz konumu seçin.
- 11. İstenirse, bilgisayarda değişiklik yapmak için Kullanıcı Hesabı Denetimi öğesinden gelen istekleri onaylayın.
- 12. Uygulama belirlenen tüm sürücüleri ve güncellemeleri yükler.

### i NOT: Tüm dosyalar otomatik olarak yüklenmez. Manuel yüklemenin gerekli olup olmadığını belirlemek için kurulum özetini gözden geçirin.

- 13. Manuel indirme ve yükleme için Category (Kategori) seçeneğine tıklayın.
- 14. Açılan listeden Chipset (Yonga seti) seçeneğine tıklayın.
- 15. Bilgisayarınız için yonga seti sürücüsünü indirmek amacıyla İndir'e tıklayın.
- 16. İndirme işlemi tamamlandıktan sonra, yonga seti sürücü dosyasını kaydettiğiniz klasöre gidin.
- 17. Yonga seti sürücüsü dosya simgesine çift tıklayın ve sürücüyü yüklemek için ekrandaki talimatları izleyin.

# Ağ sürücüsünü indirme

#### Adimlar

- 1. Bilgisayarınızı açın.
- 2. www.dell.com/support adresine gidin.
- 3. Bilgisayarınızın Servis Etiketini girin, ardından Submit (Gönder) seçeneğine tıklayın.
  - i NOT: Servis Etiketiniz yoksa, otomatik algılama özelliği veya manuel olarak bilgisayar modelinize göz atma seçeneğini kullanın.
- 4. Sürücüler ve Yüklemeler seçeneğine tıklayın.
- 5. Detect Drivers (Sürücüleri Algıla) seçeneğine tıklayın.
- 6. SupportAssist'i kullanmak için Hüküm ve Koşulları gözden geçirip onaylayın ve ardından Continue (Devam) seçeneğine tıklayın.
- 7. Gerekirse bilgisayarınız, SupportAssist'i indirip yüklemeye başlar.

#### (i) NOT: Tarayıcıya özel talimatlar için ekrandaki talimatları gözden geçirin.

- 8. View Drivers for My System (Sistemim için Sürücüleri Görüntüle) seçeneğine tıklayın.
- 9. Bilgisayarınız için algılanan tüm sürücüleri indirmek ve yüklemek için Download and Install (İndir ve Yükle) seçeneğine tıklayın.
- 10. Dosyaları kaydedeceğiniz konumu seçin.
- 11. İstenirse sistemde değişiklik yapmak için User Account Control (Kullanıcı Hesabı Denetimi) öğesinden gelen istekleri onaylayın.
- 12. Uygulama belirlenen tüm sürücüleri ve güncellemeleri yükler.

### i NOT: Tüm dosyalar otomatik olarak yüklenmez. Manuel yüklemenin gerekli olup olmadığını belirlemek için kurulum özetini gözden geçirin.

13. Manuel indirme ve yükleme için Category (Kategori) seçeneğine tıklayın.

- 14. Açılan listeden **Ağ** seçeneğine tıklayın.
- 15. Bilgisayarınız için ağ sürücüsü indirmek amacıyla Download (İndir) seçeneğine tıklayın.
- 16. İndirme işlemi tamamlandıktan sonra ağ sürücüsü dosyasını kaydettiğiniz klasöre gidin.
- 17. Ağ sürücüsü dosya simgesine çift tıklayın ve sürücüyü yüklemek için ekrandaki talimatları izleyin.

# 7

# Yardım alma ve Dell'e başvurma

### Kendi kendine yardım kaynakları

Bu çevrimiçi kendi kendine yardım kaynaklarını kullanarak Dell ürünleri ve hizmetleri hakkında bilgi ve yardım alabilirsiniz:

#### Tablo 43. Kendi kendine yardım kaynakları

| Kendi kendine yardım kaynakları                                                                                                    | Kaynak konumu                                                                                                    |
|----------------------------------------------------------------------------------------------------|----------------------------------------------------------------------------------------------------|
| Dell ürün ve hizmetleri ile ilgili bilgiler                                                                                                    | https://www.dell.com/                                                                                                    |
| Dell Desteği                                                                                                    | Deell                                                                                                    |
| İpuçları                                                                                                    | · •                                                                                                    |
| Desteğe Başvurun                                                                                                    | Windows arama alanında, Contact Support yazın ve Enter<br>tuşuna basın.                                                                                                    |
| İşletim sistemi için çevrimiçi yardım                                                                                                    | <ul> <li>Windows: https://www.dell.com/support/windows</li> <li>Linux: https://www.dell.com/support/linux</li> </ul>                                                                                                    |
| Sorun giderme bilgileri, kullanım kılavuzları, kurulum talimatları, ürün<br>özellikleri, teknik yardım blogları, sürücüler, yazılım güncelleştirmeleri<br>vb.                                                              | https://www.dell.com/support/home/                                                                                                    |
| Çeşitli bilgisayar sorunları için Dell bilgi bankası makaleleri:                                                                                                    | <ol> <li>https://www.dell.com/support/home/?app=knowledgebase<br/>adresine gidin.</li> <li>Arama kutusuna konuyu ya da anahtar kelimeyi yazın.</li> <li>İlgili makaleleri almak için Search (Ara) seçeneğine tıklayın.</li> </ol>                                                                                                    |
| Ürününüz hakkında daha fazla bilgi edinin:<br>Urün teknik özellikleri<br>İşletim sistemi<br>Urününüzü kurma ve kullanma<br>Veri yedekleme<br>Sorun giderme ve tanılama<br>Fabrika ve sistem geri yükleme<br>BIOS bilgileri | <ul> <li>Dell, birkaç çevrimiçi ve telefon tabanlı destek ve hizmet seçeneği sunar. Etkin bir İnternet bağlantınız yoksa iletişim bilgilerini faturanızda, sevk irsaliyenizde, fişinizde veya Dell ürün kataloğunuzda ilgili iletişim bilgilerini bulabilirsiniz.</li> <li>Ürünü Algıla seçeneğini belirleyin.</li> <li>Ürünleri Görüntüle altındaki açılır menüden ürününüzü bulun.</li> <li>Servis Etiketi numarasını veya Ürün Kimliğini arama çubuğuna girin.</li> <li>Ürün desteği sayfasına geldiğinizde, ürününüze ilişkin tüm Kılavuzların, belgelerin ve diğer bilgilerin önizlemesini görüntülemek için sayfayı aşağı kaydırarak Kılavuzlar ve Belgeler bölümüne gidin.</li> </ul> |

# Dell'e Başvurma

Dell, birkaç çevrimiçi ve telefon tabanlı destek ve hizmet seçeneği sunar. Etkin bir İnternet bağlantınız yoksa iletişim bilgilerini faturanızda, sevk irsaliyenizde, fişinizde veya Dell ürün kataloğunuzda ilgili iletişim bilgilerini bulabilirsiniz. Bu hizmetlerin kullanılabilirliği ülkeye/bölgeye ve ürüne göre değişir ve bölgenizde bazı hizmetler verilemiyor olabilir. Satış, teknik destek veya müşteri hizmetleri ile ilgili konularda Dell'e başvurmak için:

- 1. https://www.dell.com/support/ adresine gidin.
- 2. Sayfanın sağ alt köşesindeki aşağı açılan menüden ülkenizi/bölgenizi seçin.
- 3. Size özel destek için:
  - a. Servis Etiketinizi girin alanına sistem Servis Etiketinizi girin.
  - b. Gönder'e tıklayın.
    - · Çeşitli destek kategorilerinin listelendiği destek sayfası görüntülenir.
- 4. Genel destek için:
  - **a.** Ürün kategorinizi seçin.
  - b. Ürün segmentinizi seçin.
  - c. Ürününüzü seçin.
    - · Çeşitli destek kategorilerinin listelendiği destek sayfası görüntülenir.
- 5. Dell Global Teknik Destek iletişim bilgileri için bkz. https://www.dell.com/contactdell.

i NOT: Teknik Desteğe Başvurun sayfası Dell Global Teknik Destek ekibi ile arama, sohbet veya e-posta yoluyla iletişim kurmak için gerekli bilgileri görüntüler.

i NOT: Bu hizmetlerin kullanılabilirliği ülkeye/bölgeye ve ürüne göre değişir ve bölgenizde bazı hizmetler verilemiyor olabilir.